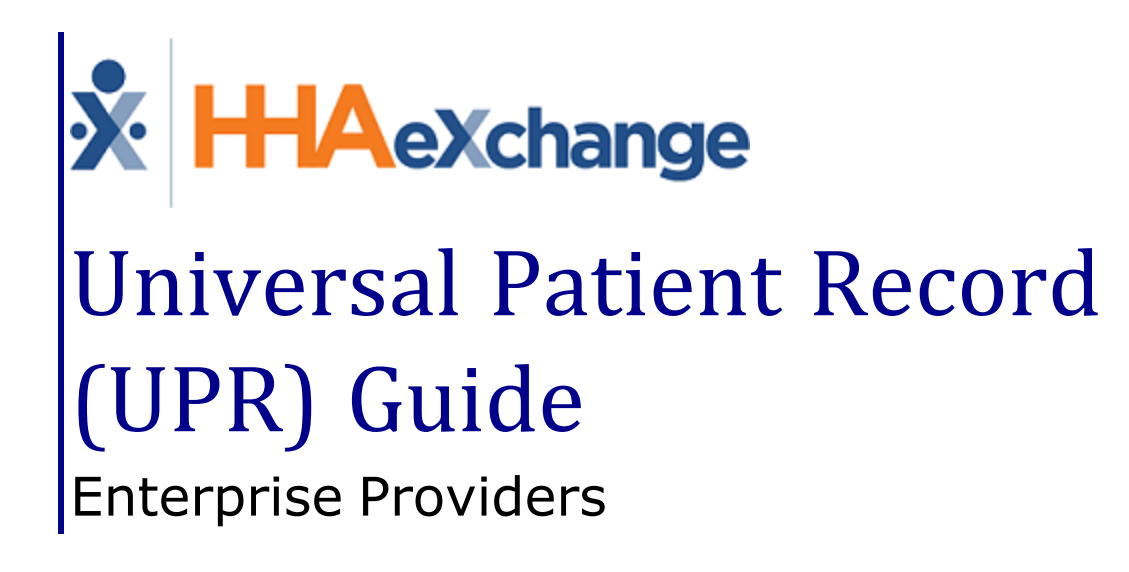

### Contents

| LIDR                                                                | 1          |
|---------------------------------------------------------------------|------------|
| Overview                                                            | . <b>⊥</b> |
| UVELVIEW                                                            | יי ד<br>ר  |
|                                                                     | 2          |
| UPR: Patient Placement                                              | . 3        |
| UPR: Patient Pages                                                  | . 4        |
| Patient Profile Page                                                | 4          |
| Payer Admission ID becomes Alt Patient ID                           | . 4        |
| EVV/GPS – Patient Multiple Addresses                                | 5          |
| Merging Patient Profiles                                            | 6          |
| Confirm or Unmerge Records                                          | 8          |
| Validation to Restrict Merge of Duplicate Patient Records           | . 9        |
| Authorization                                                       | .10        |
| Provider-Managed Guardrails for Entire Period Authorizations        | 10         |
| Creating a TEMP Authorization                                       | . 11       |
| Solutions for TEMP Patient and/or Authorizations                    | 13         |
| Auto Placement by Service Code                                      | .15        |
| Discharge Date                                                      | .17        |
| Patient Visit Tabs                                                  | .18        |
| Schedule Tab                                                        | 18         |
| Visit Info Tab                                                      | .19        |
| Sync Visit Reasons and Action Taken Fields for All Linked Contracts | . 19       |
| Custom Fields in Visit Info Tab                                     | . 19       |
| Bill Info Tab                                                       | .20        |
| UPR: Patient POC                                                    | .21        |
| Patient Special Requests                                            | 22         |
| Added Rates Page for UPR Linked Contract Patients                   | .23        |
| Payer-Defined Multi-Rate Feature                                    | . 24       |
| Billing Process for UPR Linked Contracts                            | .25        |
| Phase 1 – Create New Invoice Batch                                  | .25        |
| Phase 2 – Create a New Claims Batch                                 | . 27       |
| Phase 3 – Reviewing a Claims Batch                                  | . 30       |
| Billed Status Once Exported                                         | .31        |
| Rebilling (Claims Submission)                                       | .32        |

| Rebilling Adjustment Types                |  |
|-------------------------------------------|--|
| Editable TRN on UPR Rebilling             |  |
| Rebilling Condition Code                  |  |
| EDI Billing Fields for UPR Providers      |  |
| Validations                               |  |
| UPR Contracts in the File Processing Page |  |
| Contract Setup                            |  |
| Inactivate Billing Rates                  |  |
| Sync Caregiver Restrictions in UPR        |  |
| Automatic Creation of Schedules for UPR   |  |
| Edit Taxonomy and Revenue Codes in UPR    |  |
|                                           |  |

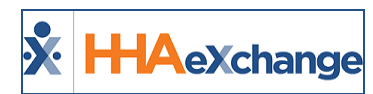

# UPR

#### **Overview**

#### DISCLAIMER

The **UPR** features described herein are activated by HHAX System Administration. Please contact <u>HHAX</u> Support Team for details, setup, and guidance.

This guide covers the **Universal Patient Record (UPR)** Linked Contract functionality and how it affects the Patient record in the HHAeXchange (HHAX) system. The purpose of this functionality is to improve the Patient Management experience by resolving or removing certain limitations associated with historical HHAX Linked Payer Contract processes in the system. Historical HHAX Linked Payer Contracts were primarily governed by Payers via their own HHAX system to send Placements and Authorizations to Providers.

Key benefits of UPR Linked Contract functionality include:

- Elimination of duplicate records. The system allows one Patient record to host both Internal (Provider-controlled) and Linked (Payer-controlled) contracts.
- Greater Provider control of the Patient record. Historically, the majority of Patient details could only be updated by the Payer; Providers can edit more fields within the Patient record associated with UPR Linked Contracts.
- Standardization of functionality and workflows across all Patient records, regardless of the contract type.

The HHAX system:

- Ensures claim integrity across all contracts in the system with built-in safeguards to prevent users from sending incorrect claims or falling out of compliance.
- Maintains the core benefits and functionality associated with the historical HHAX Linked Payer Contract processes; such as Authorizations sent to Providers directly from Payers via HHAX, Communications functions for sharing information and messages with Payers, and the ability to submit claims with the proper validations in place that help increase payments and reduce denials.

Please direct any questions, thoughts, or concerns regarding the content herein to <u>HHAeXchange</u> <u>Customer Support</u>.

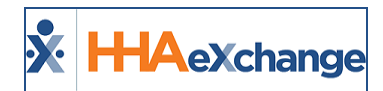

### **HHAX System Key Terms and Definitions**

The following provides basic definition of HHAX System key terms applicable throughout the document.

| Term      | Definition                                                                                                    |
|-----------|----------------------------------------------------------------------------------------------------|
| Patient   | Refers to the Member, Consumer, or Recipient. The Patient is the person receiving services.                                     |
| Caregiver | Refers to the Aide, Homecare Aide, Homecare Worker, or Worker. The Caregiver is the person providing services.                  |
| Provider  | Refers to the Agency or organization coordinating services.                                                                     |
| Payer     | Refers to the Managed Care Organization (MCO), Contract, or HHS. The Payer is the organization placing Patients with Providers. |
| ННАХ      | Acronym for HHAeXchange                                                                                                    |

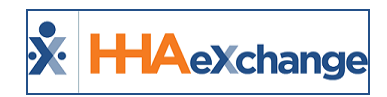

### **UPR: Patient Placement**

Upon receiving a Patient Placement sent by a Payer, Providers can review and accept the placement from the Payer. In these cases, the Provider cannot schedule a Master Week at the moment of placement or prior to accepting the placement.

Once the placement is accepted, the Enterprise system creates a new <u>internal</u> Patient record (Patient Profile) populating key demographic data received from the Payer system. Allow some time for the placement to process in the system. Once a placement is accepted, it cannot be accepted by another Provider.

**Note:** Refer to the Merging Patient Records section to consolidate a new placement with an existing Patient record.

| Link Communication | Notifications                        | s (0) 🕻             | )        |     |             |          |                                         |                          |                                                                |
|--------------------|--------------------------------------|---------------------|----------|-----|-------------|----------|-----------------------------------------|--------------------------|----------------------------------------------------------------|
| Search             |                                      |                     |          |     |             |          |                                         |                          |                                                                |
| Office(s): All     |                                      |                     | Coordina | All |             | • Search | (This filter is applicable only for Eve | ents and Notes section.) |                                                                |
| Pending Placemer   | <u>nts</u>                           |                     |          |     |             |          |                                         |                          | Dans 1 of 11                                                   |
|                    |                                      |                     |          |     |             |          |                                         |                          | Page 1 of 1                                                    |
| Admission ID       |                                      | <u>Start Date ▼</u> |          |     |             |          | Request Sent At                         |                          | Cut Off Time<br>Name                                           |
| UPRDEMO0001        | Universal Patient<br>Provider2-CSAND | 05/05/2020          |          |     | Home Health | нна      | 05/04/2020 16:17:39 PM                  | Pending                  | Universal<br>05/04/2020 Patient<br>5:02:39 PM Payer2-<br>CSAND |
| <u>CP000171</u>    | Unspecified Office                   | 01/01/2020          |          |     | Home Health | PCA      | 04/29/2020 08:12:51 AM                  | Pending(Broadcast)       | Universal<br>07/07/2020 Patient<br>6:51:51 PM Payer3-<br>CSAND |
| ChangeProvider772  | 2 Unspecified Office                 | 01/01/2020          |          |     | Home Health | PCA      | 05/04/2020 05:02:02 AM                  | Pending(Broadcast)       | Universal<br>07/12/2020 Patient<br>3:41:02 PM Payer3-<br>CSAND |

#### **Home Page: Pending Placements**

|                  |                       |                    |                              |                     |         |        |            |              |               |               |                  | Page                       | 1 of 1        |
|------------------|-----------------------|--------------------|------------------------------|---------------------|---------|--------|------------|--------------|---------------|---------------|------------------|----------------------------|---------------|
| Addmission<br>ID | Office                | Start Date 👻       | Stop Date                    | Frequency           | Service | e Cat. | Service Ty | e Reque      | st Sent At    | <u>Status</u> |                  | Cut Off<br>Time            | Payer<br>Name |
| <u>1704</u>      | Unspecified<br>Office | 04/18/2018         |                              |                     | Home H  | lealth | RN         | 04/17/<br>AM | 2020 07:50:12 | Pending(Broa  | dcast)           | 04/18/202<br>7:50:12<br>AM | Demo<br>ML    |
| Staffed with     | Temp Care             | giver              |                              |                     |         |        |            |              |               |               |                  |                            |               |
|                  |                       |                    |                              |                     |         |        |            |              |               |               |                  | Page                       | 1 of 1        |
| Name             |                       | Addmission ID      | Office                       | Start               | Date 👻  | Stop   | Date Fr    | equency      | Time Accept   | ted           | Payer I          | Name                       |               |
| davis danny      |                       | SEW-ssssggsgs      | Universal Pa<br>Provider2-C  | sand 02/01          | /2020   |        |            |              | 04/01/2020    | 19:16:22 PM   | Univers<br>CSAND | al Patient Pa              | ayer2-        |
| UPR PLACEMEN     | IT                    | SEW-UPR12345       | Universal Pa<br>Provider2-C  | tient 03/01<br>SAND | /2017   |        |            |              | 03/16/2020    | 08:35:22 AM   | Univers<br>CSAND | al Patient Pa              | ayer2-        |
| Staffed          |                       |                    |                              |                     |         |        |            |              |               |               |                  |                            |               |
|                  |                       |                    |                              | No                  | Staffed | Patie  | nt Found.  |              |               |               |                  |                            |               |
| Accepted wit     | h No Maste            | erweek             |                              |                     |         |        |            |              |               |               |                  |                            |               |
|                  |                       |                    |                              |                     |         |        |            |              |               |               |                  | Page                       | 1 of 1        |
| Name             |                       | Addmission ID      | Office                       | Start               | Date 👻  | Stop   | Date Fr    | equency      | Time Accept   | ted           | Payer I          | Name                       |               |
| McBride Julia    |                       | SEW-UPR007         | Universal Pa<br>Provider2-C  | tient 04/18         | /2020   |        |            |              | 04/17/2020    | 13:12:47 PM   | Univers<br>CSAND | al Patient Pa              | ayer2-        |
| Dickinson Chris  |                       | SEW-UPR006         | Universal Pa<br>Provider2-CS | tient 04/12<br>SAND | /2020   |        |            |              | 04/17/2020    | 16:06:06 PM   | Univers<br>CSAND | al Patient Pa              | ayer2-        |
| testy tester     |                       | <u>SEW-fghfghf</u> | Universal Pa<br>Provider2-CS | SAND 04/01          | /2020   |        |            |              | 04/17/2020    | 05:21:41 AM   | Univers<br>CSAND | al Patient Pa              | ayer2-        |

**Accepted Placements** 

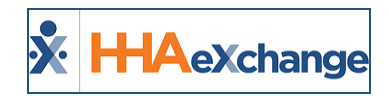

### **UPR: Patient Pages**

Because the placement behaves similarly to an Internal Contract Patient record, Providers can edit fields and add multiple addresses, without affecting the Payer record. The same editing ability applies for phone numbers, emergency contacts, emergency preparedness, etc.

### **Patient Profile Page**

When accepting a placement for a new Patient, the Patient Profile consists of editable fields including the ability to add multiple Patient addresses. Any changes/updates are NOT synced back to the Payer platform (self-contained within the Enterprise platform). Patients placed with multiple Providers have their own profile per Provider; no information (including addresses) is shared between Providers.

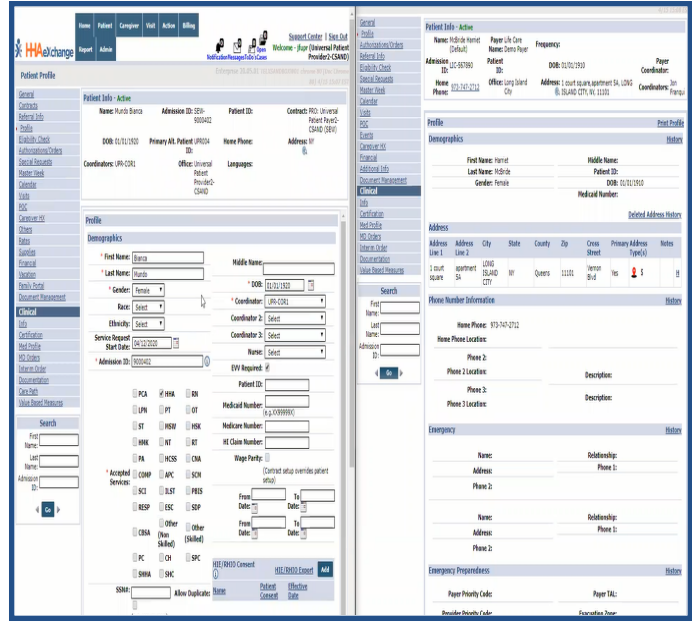

**UPR Patient Profile** 

For billing purposes, the initial Patient Demographic details are stored at a Contract level in the Provider system and are kept up to date as changes are made by the Payer. Although Providers can change a Patient's demographic data on their system, the Payer system maintains the original details.

#### **Payer Admission ID becomes Alt Patient ID**

The **Admission ID** (the Payer's original at the time of placement) becomes the **Alt Patient ID** when the internal Patient record is created. In turn, the system creates a <u>new</u> **Admission ID** (specific to the Provider) and the **Alt Patient ID** is stored for tracking purposes.

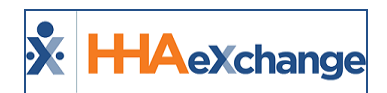

### **EVV/GPS – Patient Multiple Addresses**

It is recommended that the **Primary** (Billing) address coming from the Payer not be changed to prevent billing/claims issues. Providers can add and track multiple alternative addresses for EVV and operational purposes.

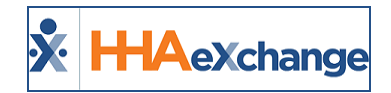

# **Merging Patient Profiles**

A new placement can be merged into an existing Patient record, creating a new single Patient record. The new Patient Profile pulls information from the Payer placement. If a Patient already has an existing record, then the Merge feature is used to consolidate records.

**Note:** In the Patient General page, the Merge Patient Record section replaces the Other Placements section to include the **Merge Patient** button.

Complete the steps below to merge a record for a Patient with multiple records in the system.

| Step |                                                                                                    | Action                                              |                                                                             |                                                                |                                                                                       |  |  |  |
|------|----------------------------------------------------------------------------------------------------|-----------------------------------------------------|-----------------------------------------------------------------------------|----------------------------------------------------------------|---------------------------------------------------------------------------------------|--|--|--|
| 1    | Generate a Patient Search to locate the Pa<br><i>Parent</i> record in the system, where the ma<br>record are <i>Child</i> records; for example, a te<br>the same Patient.                                                                                                    | atient Profile<br>erge is initiato<br>emporary reco | to merge record<br>ed from. Merged<br>ord or a former L                     | s into. This is k<br>I records into t<br>inked Contrac         | nown as a<br>he Parent<br>t record for                                                |  |  |  |
|      | On the <i>Patient General</i> page, click the <b>Me</b><br>records matching the Patient record.                                                                                                    | <b>rge Patient</b> b                                | utton to generat                                                            | e a list of othe                                               | er possible                                                                           |  |  |  |
| 2    | Patient Info - Active         Admission ID:<br>DOB: 02/01/1500         Admission ID:<br>Primary Alt. Patient ID:           Coordinators: Coordinator Queens         Office:           Merge Patient Record            Admission ID         Alt. Patient ID           QUE-8003027         Demo Jon           General         Demo Jon                                                                                                    | QUE-900998<br>Support Queens<br>Contracts<br>Astna  | Patient ID:<br>Patient ID:<br>Home Phone: <u>456-759-1111</u><br>Languages: | Contract: Actas<br>Address: LONG ISLAND C<br>&<br>State<br>Cor | try, Iny, 11101<br>History<br>Herge Patient<br>tus Action<br>splitted Action<br>House |  |  |  |
|      | Merge Patient Button                                                                                                    |                                                     |                                                                             |                                                                |                                                                                       |  |  |  |
|      | <ul> <li>record: <ul> <li>SSN; or</li> <li>Medicaid ID; or</li> <li>First Name + Last Name + DOB</li> </ul> </li> <li>The image below displays the Patient's Me potential Child records (bottom). Click on and click on Accept to initiate the merge resources and click on Accept to initiate the merge resources and the accept to the accept to</li></ul> | edicaid ID in t<br>the radio but<br>equest.         | the Parent record                                                           | d (top) matchi<br>applicable Ch                                | ng to several<br>ild record                                                           |  |  |  |
| 3    | The following patients can be merged to this patient record                                                                                                    | d.                                                  |                                                                             |                                                                | x s                                                                                   |  |  |  |
|      | Addmission ID         Patient Name         Medicaid ID         Active Contract         Start Date         Status         Addmission           QUE-900898         Demo Louis John         123456789A         Aetna         04/01/2020         Active         Addmission         Active         Addmission         Active         Addmission         Active         Addmission         Active         Active         Addmission         Active         Active                                                                                                    |                                                     |                                                                             |                                                                |                                                                                       |  |  |  |
|      | Select the patient record(s) to be merged:                                                                                                    |                                                     |                                                                             |                                                                |                                                                                       |  |  |  |
|      | Select Patient         Addmission ID         Patient Name         Medicaid ID         Active Contract         Start Date         Status         , <ul></ul>                                                                                                    |                                                     |                                                                             |                                                                |                                                                                       |  |  |  |
|      | QUE-900903 Demo Payer Jon 123456789A Aetna 04/13/2020 Active                                                                                                    |                                                     |                                                                             |                                                                |                                                                                       |  |  |  |
|      | Accept Cancel                                                                                                    |                                                     |                                                                             |                                                                |                                                                                       |  |  |  |
|      | Merging Patient Records                                                                                                    |                                                     |                                                                             |                                                                |                                                                                       |  |  |  |

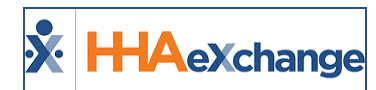

| Step | Action                                                                                                    |  |  |  |  |  |  |  |
|------|----------------------------------------------------------------------------------------------------|--|--|--|--|--|--|--|
|      | <b>Note:</b> For efficiency purposes, the system allows only one merge request per Patient at a time. One merge must be complete before initiating another.                                                                     |  |  |  |  |  |  |  |
| 4    | The Confirm window opens. The system alerts that some information may not transfer over due to potential conflicts (such as overlapping field values, visit exceptions, scheduling issues, etc.). Click <b>Yes</b> to continue. |  |  |  |  |  |  |  |
|      | Confirmation Window The Patient Merge request is complete. Click <b>OK</b> to continue                                                                                                    |  |  |  |  |  |  |  |
| 5    | Patient Merge Successful                                                                                                    |  |  |  |  |  |  |  |

On the *Patient General* page, the newly merged record displays with a <u>Pending</u> Status, until the merge process completes.

| Patient Info - Active  |                    |                          |                          |                                    |               |
|------------------------|--------------------|--------------------------|--------------------------|------------------------------------|---------------|
| Name:                  | Demo Louis John    | Admission ID: QUE-900898 | Patient ID:              | Contract: Aetna                    |               |
| DOB:                   | 01/01/1900         | Primary Alt. Patient ID: | Home Phone: 456-789-1111 | Address: LONG ISLAND CITY, NY, 111 | 101           |
|                        |                    |                          |                          | ®4                                 |               |
| Coordinators:          | Coordinator Queens | Office: Support Queens   | Languages:               |                                    |               |
| Manage Dations Descend |                    |                          |                          |                                    | 111 of a sec  |
| Merge Patient Record   |                    |                          |                          | -                                  | history       |
|                        |                    |                          |                          |                                    | Merge Patient |
| Admission TD           | Alt Patient TD     | Datiant Name             | Contracts                | Status                             | Action        |
| Admission 10           | Alt. Faticit 10    | Fatient Name             | contracts                | Status                             | Action        |
| <u>ÖÜE-800800</u>      |                    | Demo Jonathan            | Elderserve               | Pending                            | Action        |
| QUE-900897             |                    | Demo Jon                 | Aetna                    | Completed                          | Action        |
| General                |                    |                          |                          |                                    | History       |
|                        |                    |                          |                          |                                    |               |

#### Merge Status: Pending

When the merge status is *Pending*, additional updates can be made to both the Parent and the Child record before the merge takes place. A merge request with a *Pending* Status can also be cancelled by clicking on the <u>Action</u> link and selecting *Cancel*. Once the status changes to *In Progress*, the record is locked.

Once a Parent and Child record are merged, visits for both records can be seen in the Patient calendar (as illustrated in the following image). Invoices are also updated to point to the Parent record for continuity in scheduling, invoicing, billing, and remittances.

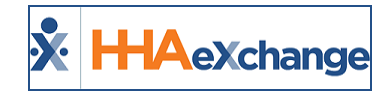

|                 |                                        |               |            |                  |                                       |                      |                    |                                 |                                         | Enterprise 20.0      | 05.01 TELXWEBO9 a | hronne 81 (Doc Chrome 8  | 11) 5/05-13:13 |
|-----------------|----------------------------------------|---------------|------------|------------------|---------------------------------------|----------------------|--------------------|---------------------------------|-----------------------------------------|----------------------|-------------------|--------------------------|----------------|
| Patient Info -  | Active                                 |               |            |                  |                                       |                      |                    |                                 |                                         |                      |                   |                          |                |
|                 | Name: Demo Louis Jo<br>DOB: 01/01/1900 | ĥn            |            | Primar           | Admission ID: QUE<br>Alt. Patient ID: | -900898              |                    | Patient ID:<br>Home Phone: 456- | 789-1111                                |                      | Address: 47       | 07 39th Street, LONG ISU | LAND CITY, NY  |
| 0               | oordinators: Coordinator Q             | ueens         |            |                  | Office: Sup                           | port Queens          |                    | Languages:                      |                                         |                      | 01                |                          |                |
| Last 3 authoriz | ations                                 |               |            |                  |                                       |                      |                    |                                 |                                         |                      |                   |                          |                |
| Contract        | Auth. #                                | From Date     | To Date    | Discipline       | Svc. Code                             | Max units for Auth   | Туре               | Period                          | Max.                                    | FSSMTWTR             | emaining Units    | Notes                    |                |
| Aetna           | TEMP - UPRDEMO                         | 04/13/2020    | 05/31/2020 | HHA              | HHA Hourly EST                        | N/A                  | Hourly             | Weekly                          | 20.00                                   |                      |                   | 0.00                     | 10 A           |
| Elderserve      | UPRMERGEDEM0001                        | 03/01/2020    | 04/30/2020 | HHA              | UPRCode1                              | N/A                  | Hourly             | Weekly                          | 12.00                                   |                      |                   | 0.00                     | 0              |
| Calendar        |                                        |               |            |                  |                                       |                      |                    |                                 |                                         |                      |                   | Rollover History         | Legen          |
|                 | Month: April                           | •             | Ye         | ar. 2020 •       | ]                                     | Search               | 4 >                |                                 |                                         |                      |                   | Create Visit             | Print          |
| Friday          | 1                                      | Saturday      | 1          | Sunday           |                                       | Monday               | Tues               | day                             |                                         | Wednesday            | т                 | hursday                  |                |
|                 | 27                                     |               | 28         |                  | 29                                    |                      | 30                 | 68                              |                                         | E 0800-1000          | d                 | 0800-1000                |                |
|                 |                                        |               |            |                  |                                       |                      |                    |                                 |                                         | V:0800-1000          |                   | 0000-1000                |                |
|                 |                                        |               |            |                  |                                       |                      |                    |                                 |                                         | B: N (02:00)         |                   | N (02:00)                |                |
|                 |                                        |               |            |                  |                                       | 1                    |                    |                                 |                                         | STOCHARTE.           |                   | the lowering             |                |
| E. 0800 1000    |                                        | F. 0800-1000  | 4          | E. 0800-1000     |                                       | E. 0800 1000         | 6 F. 00            | 00.1000                         |                                         | 2                    | 0                 | 0800 1000                |                |
| Y:0800-1000     |                                        | 1:0800-1000   |            | V10600-1000      |                                       | V10800-1000          | V:080              | 0-1000                          |                                         | 10000-1000           |                   | 0800-1000                |                |
| B: N (02:00)    |                                        | B: N (02:00)  |            | B: N (02:00)     |                                       | B: N (02:00)         | B: N<br>Avida      | ( <u>02:00)</u>                 |                                         | B: N (02:00)         |                   | N (02:00)                |                |
| NAME CONTRACT.  |                                        | ATOR HUMAN    |            | NY NAL PROPERTY. |                                       | ALOS CORALLY         | PLUMA.             | - success                       |                                         | PATIN PRINTE         | -                 | THE PROPERTY.            |                |
| St 0800-1000    | 10                                     | E1 0800-1000  | 11         | S: 0800-1000     | 12                                    | 5: 0800-1000         | 13                 | 00-1000                         | -                                       | 4                    | 15                | 0800-1000                | 1              |
| V:0600-1000     |                                        | 10800-1000    |            |                  |                                       | V10800-1000          | V:080              | 0-1000                          |                                         | V:0800-1000          |                   | 0800-1000                |                |
| B: N (02:00)    |                                        | B: N (02:00)  |            | B: N (02:00)     | 6                                     | B: N (02:00)         | B: N               | (02:00)<br>Magoar               |                                         | B: N (02:00)         |                   | N (02:00)                |                |
| NVIII PIGINIY   |                                        | AVING PERINTY |            | HVID PIDINIY     |                                       | S: 1200-1400         | O S: 12            | 00-1400                         | ~ ~ ~ ~ ~ ~ ~ ~ ~ ~ ~ ~ ~ ~ ~ ~ ~ ~ ~ ~ | 5: 1200-1400         | 0 5               | 1200-1400                |                |
|                 |                                        |               |            |                  |                                       | R. D. (02:00)        |                    | 02.00)                          |                                         | 1200-1-000           |                   | 1200-1-000               |                |
|                 |                                        |               |            |                  |                                       | Arden Mary Elizabeth | Arden              | Mary Elizabeth                  |                                         | Arden Mary Elizabeth | A                 | rden Mary Elizabeth      |                |
|                 | 12                                     |               | 10         |                  | 19                                    |                      | 20                 |                                 |                                         | 4                    | 22                |                          |                |
| 1:0800-1000     | 0                                      | V:0800-1000   | 0          | V:0800-1000      |                                       | V:0800-1000          | (1) S: 08<br>V:080 | 0-1000                          |                                         | V:0800-1000          | 0 5               | 0800-1000                | (              |
| B: N (02:00)    |                                        | B: N (02:00)  |            | B: N (02:00)     |                                       | B: N (02:00)         | B: N               | 02:00)                          |                                         | B: N (02:00)         |                   | N (02:00)                |                |
| 5: 1200-1400    |                                        | 5: 1200-1400  |            | S: 1200-1400     |                                       | S: 1200-1400         | () S: 12           | 00-1400                         |                                         | S: 1200-1400         |                   | 1200-1400                |                |
| 11100-1400      |                                        | 1 1200 1400   |            | 1200 1400        |                                       | F 1280 1400          |                    | 0.1409                          |                                         | 1203.1400            |                   | 1200-1400                |                |

Merged Record: Patient Calendar

### **Confirm or Unmerge Records**

Upon completion of the merge process, the Merge Patient request displays with a *Completed* **Status**. The system allows up to 5 days before permanently merging the records (and discarding the Child record completely). Within this 5-day window, users can either *Confirm* the merge permanently (before the 5 days) or *Unmerge* the records (reverting back to 2 separate records).

An <u>Action</u> link becomes available under the **Action** column, per row for records with a *Completed* **Status**. Click the link to open the menu to either *Confirm* the merge or *Unmerge* the merged record.

| Merge Patient Record |                 |               |            |              | History       |
|----------------------|-----------------|---------------|------------|--------------|---------------|
|                      |                 |               |            | м            | lerge Patient |
| Admission ID         | Alt. Patient ID | Patient Name  | Contracts  | Status       | Action        |
| QUE-900900           |                 | Demo Jonathan | Elderserve | Completed    | Action        |
| QUE-900897           |                 | Demo Jon      | Aetna      | Comp Confirm | 10            |
| General              |                 |               |            | Unmerge      | matory        |

#### Action: Confirm or Unmerge

| Select  | То                                                                                                    |
|---------|----------------------------------------------------------------------------------------------------|
| Confirm | Accept the merge permanently and the system discards the Child record via the nightly process.                                                           |
| Unmerge | Undo the record consolidation and revert back to 2 separate records. The Child record returns with its data set. The Status changes to <b>Unmerged</b> . |

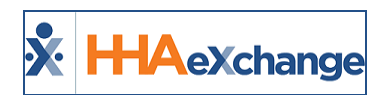

### Validation to Restrict Merge of Duplicate Patient Records

A system validation stops Providers from merging duplicate Patient placements sent by a Payer; as merging such records causes billing issues. This scenario typically occurs when a Patient is discharged in the system and an additional placement for the same Patient (with the same **First Name**, **Last Name** and **DOB** or with the same **Medicaid Number**) is sent by the Payer.

When attempting to merge a new placement profile with an existing Patient Profile (with a *Discharged* status), the following factor is considered:

If the Parent and Child profile contracts do not overlap, then the system generates a validation stating that multiple placements for a specific Patient sent by the same Payer cannot be merged.

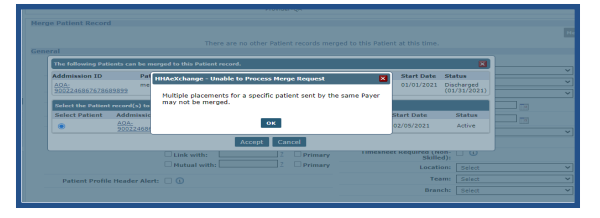

Merge Validation: Multiple Placements for Same Patient

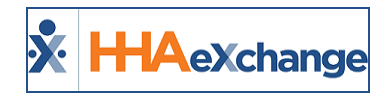

## Authorization

Providers cannot edit Authorization details for UPR Linked Contracts. Editing has been disabled for these contracts to protect Providers from changing values that may potentially cause claims rejections. If the Payer changes any details on their HHAX system, then the edit automatically reflects on the Provider's platform.

For UPR Linked Contracts, the *Patient Authorization* information is controlled by the Payer and most fields are locked including the **Billing Diagnosis Code** fields; the Diagnosis Code table is not seen for these Authorizations.

The **Diagnosis Codes** for an Authorization coming from the Payer are represented as read-only **Billing Diagnosis Code** fields on the Provider platform.

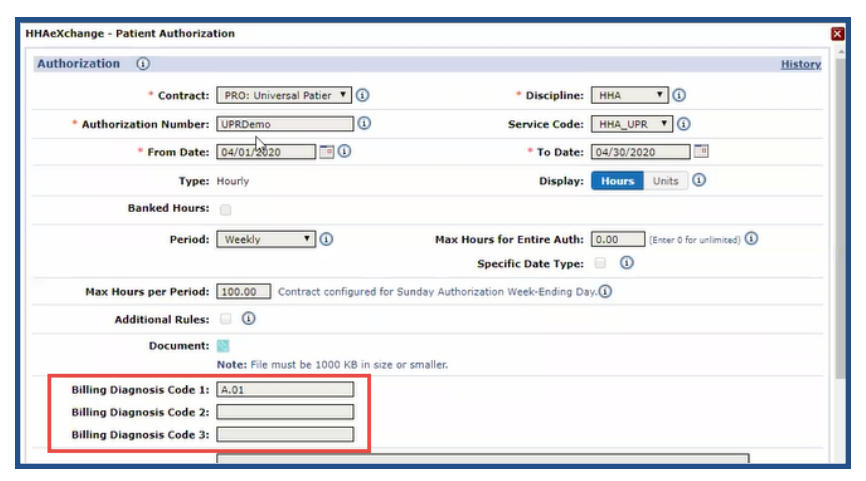

**Provider Platform: Patient Authorization** 

**Note:** If a Provider has access to the Patient's Clinical pages (**Patient > Clinical**), then they can enter and manage other **Diagnosis Codes**, **Surgical Codes**, as well as other Clinical information, without affecting the information received on the Authorization from the Payer.

#### Provider-Managed Guardrails for Entire Period Authorizations

Typically, when a Payer sends a Placement, all Authorization fields are locked for UPR Contracts.; however, Providers can set an Authorization Guardrail for Entire Period type Authorizations for UPR Contracts. This preserves the Payer's mandated overall Authorization limit while allowing a Provider more flexibility to subdivide the Authorization **Period** (*Monthly, Weekly*, or *Daily*) totals and use the **Additional Rules** functionality.

When an **Entire Period** type Authorization is sent by the Payer, the **Period** field becomes available for a Provider to edit on the *Patient Authorization* window, as seen in the following image.

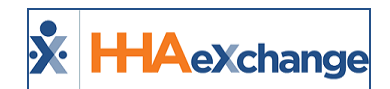

| Period: Entire Period 🗸 🛈     | Max Units for Entire Auth: N/A (Enter 0 for unlimited) |
|-------------------------------|--------------------------------------------------------|
| Max Units per Period: 2000.00 |                                                        |
| Additional Rules: 🗌 🛈         |                                                        |

| Patient Authorization: | Editable | Period | Туре |
|------------------------|----------|--------|------|
|------------------------|----------|--------|------|

If the Provider selects any other **Period** type, then the value (number of Units) originally indicated in the **Max Units per Period** field moves to the **Max Units for Entire Auth** field (and unavailable to edit), as seen in the following image. When the Period type is changed, the **Additional Rules** checkbox also becomes available to edit.

| Period:               | Monthly 🗸 🛈 | Max Units for Entire Auth: 2000.00 (Enter 0 for unlimited) |
|-----------------------|-------------|------------------------------------------------------------|
| Max Units per Period: |             |                                                            |
| Additional Rules:     | 0           |                                                            |

Max Units Per Period, Max Units for Entire Auth, and Additional Rules

#### **Creating a TEMP Authorization**

If a Payer does not send a timely authorization for a Patient, the Provider can create a TEMP Authorization. This enables the Provider to schedule visits and pay their Caregivers until the authorization is received from the Payer. An official Payer Authorization is required for billing; otherwise, the visits are stopped in Billing Review and cannot be billed.

To create a TEMP Authorization, navigate to **Patient > Authorizations/Orders** and click on the **Add** button to open the Patient Authorization window. Select the UPR Linked Contract from the **Contract** dropdown field. The **Authorization Number** field immediately auto-fills with *TEMP* (unavailable to edit), as seen on the image to the right.

| Authorization ①           |                                    |                            |                              |  |
|---------------------------|------------------------------------|----------------------------|------------------------------|--|
| Contract:                 | PRO: Universal Patier 💌 🚯          | * Discipline               | Select V                     |  |
| * Authorization Number:   | темр                               | Service Code:              | Select 💟 🕦                   |  |
| = From Date:              |                                    | • To Date:                 | <b>110</b>                   |  |
| Тура:                     |                                    | Display:                   | Hours Units                  |  |
| Banked Hours:             |                                    |                            |                              |  |
| Period:                   | Daily 💟 🕕                          | Max Units for Entire Auth: | 0.00 (Enter 0 for unlimited) |  |
|                           |                                    | Specific Date Type:        |                              |  |
| Moni                      | Tuei Wedi                          | Thu: Fri: Sati             | Suni 🔄 🛈                     |  |
| Document:                 | Note: File must be 1000 KB in size | or smaller.                |                              |  |
| Billing Diagnosis Code 1: |                                    |                            |                              |  |
| Billing Diagnosis Code 2: |                                    |                            |                              |  |
| Billing Diagnosis Code 3: |                                    |                            |                              |  |
|                           |                                    |                            |                              |  |
| Motori                    |                                    |                            | $\sim$                       |  |
| Notest                    |                                    |                            | ~                            |  |

**Patient Authorization Created by Provider** 

Complete required fields (denoted with a red asterisk) and click *Save* to finalize.

In this case, once the Payer sends the official authorization, then applicable visits can be updated, and billing can take place. The TEMP Authorization can be deleted.

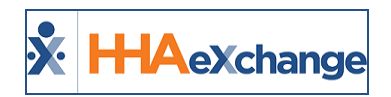

When the placement is sent, accept the placement from the Payer (UPR Linked Contract). Then, merge the placement with the "Temporary" Patient record and manually change the Contract on the *Schedule* tab to the UPR Linked Contract.

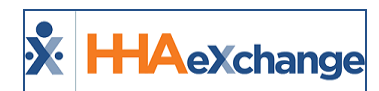

#### **Solutions for TEMP Patient and/or Authorizations**

The following are examples and recommended resolutions to handle missing Patient and/or Authorization scenarios.

| Scenario                                               | Recommended Steps                                                                                                    |  |  |  |  |  |  |
|--------------------------------------------------------|----------------------------------------------------------------------------------------------------|--|--|--|--|--|--|
| Brand New Placement<br>with Authorization              | Review and accept Pending Placement. A Patient Record with access to Internal and UPR Linked Contracts is created with an authorization.                                                                                                    |  |  |  |  |  |  |
| Brand New Placement<br>without Timely<br>Authorization | <ol> <li>Review the Pending Placement and accept. Once accepted, a new Patient record is created with access to both Internal and UPR Linked Contracts.</li> <li>Create a TEMP Authorization. Refer to <u>Creating a TEMP Authorization</u> section.</li> <li>Create and process visits as usual (from scheduling through payroll). <i>Note: Claims are held in Billing Review for TEMP Authorization.</i></li> <li>When the official Payer Authorization is received, two authorizations now exist for the Patient.</li> <li>Delete the TEMP Authorization.</li> <li>Click on the <u>Update</u> link to recalculate. The recalculation process applies the Payer Authorization to the visits. Invoices are updated with the Payer Authorization number and claims can be processed.</li> </ol> |  |  |  |  |  |  |
| No Timely Placement or                                 | <ol> <li>Create a new Patient record.</li> <li>Assign an existing UPR Linked Contract to the Patient record.</li> <li>Create a TEMP Authorization. Refer to <u>Creating a TEMP Authorization</u> section.</li> <li>Create and process visits as usual (from scheduling through payroll). <i>Note: Claims are held in Billing Review for TEMP Authorization.</i></li> <li>When the official Payer Placement and Authorization are received.</li> <li>Issue: The contract for the Payer Placement has overlapping Start of</li> </ol>                                                                                                    |  |  |  |  |  |  |
| Authorization                                          | <ul> <li>Care dates with the contract for the newly created Patient Record.</li> <li>Resolution: Adjust the overlapping dates, as follows:</li> <li>Compare the dates on the contracts for the 2 Patient records.</li> <li>Change the Start of Care date and Discharge date on both Contracts so that no overlap occurs. Contracts must have different period of care (date ranges).</li> <li>Merge the records.</li> <li>Click the Update link on the Authorization page. The Payer Authorization</li> </ul>                                                                                                    |  |  |  |  |  |  |

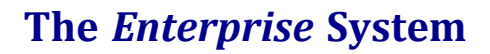

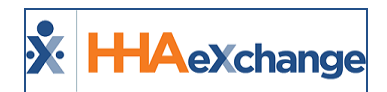

| Scenario | Recommended Steps                                              |
|----------|----------------------------------------------------------------|
| SCENATIO | is applied to all services once the nightly process completes. |

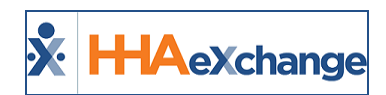

### **Auto Placement by Service Code**

The Allow Auto Placement field in the *Contract Service Code* window (*Admin > Reference Table Management > Contract Service Code*) allows Providers to schedule visits with the Service Code, even if the Payer has not sent a placement or an authorization. When enabled by the Payer, the field displays as auto selected and not available to edit by the Provider.

| Contract Service Code                     |                                   | History     |
|-------------------------------------------|-----------------------------------|-------------|
| * Contract:                               | PPS-App-Payer1-Update (YH2        | × ()        |
| * Discipline:                             | HHA                               | × ()        |
| * Service Code:                           | PPS-Hourly                        | 0           |
| * Rate Type:                              | Hourly                            | × ()        |
| * Visit Type:                             | Select                            | <b>v</b> () |
| Place of Service:                         | Select                            | *           |
|                                           | For details, check place of servi | ce code set |
| Max Billing Hours:                        | 0                                 |             |
| Mutual                                    | 0                                 |             |
| Allow Patient Shift Overlap:              | 0                                 |             |
| Bypass Prebilling Validations:            | 0                                 |             |
| Bypass Billing Review Validations:        | 0                                 |             |
| Allow Auto Placement:                     |                                   | 6           |
| Share Visit Info With Services<br>Portal: | 0                                 | -1          |
| Require Services Portal Approval:         | 0                                 |             |
| Allow Temporary Caregivers:               |                                   |             |
| No Authorization Required for<br>Billings | Con a no                          |             |

**Contract Service Code: Auto Placement Field** 

Once the Service Code is created and synced from the Payer system, Providers can use the Auto Placement feature when creating new Contracts for a Patient by selecting the **Send Auto Placement** checkbox in the *Contracts* window, as seen in the following image.

| Contracts             |                                               |
|-----------------------|-----------------------------------------------|
| * Contract:           | PPS-App-Payer1-Update (YHZ: ¥                 |
| * Service Start Date: |                                               |
| Alt Patient ID:       |                                               |
| Service Code:         | Select ¥                                      |
| Document:             | 8                                             |
|                       | Note: Files must be 10 HB in size or smaller. |
| Update Master Week:   | 0                                             |
| Send Auto Placement:  | 0                                             |
|                       | Save Cancel                                   |

Add a New Contract

Providers can also use the feature for an existing Contract. On the Patient *Contracts* page, right-click on the <u>Additional Options</u> link from an existing Contract and select **Send Auto Placement** from the menu, as seen in the image below.

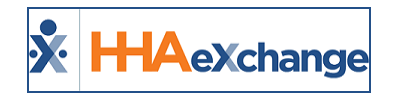

|              | DOB: 05/02/2022             |                        | Admin<br>Primary Alt, Pat | sien ID: 1942-900661<br>ient ID: |                                     | Patient 30:<br>Home Phone: |                |              | Contract: PPS-App-Payer3-Update (YHZ)<br>Address: 1107 Houritain Drive, NEW YORK, NY, 20 |
|--------------|-----------------------------|------------------------|---------------------------|----------------------------------|-------------------------------------|----------------------------|----------------|--------------|------------------------------------------------------------------------------------------|
| Coordin      | ators: MS conditator        |                        |                           | Office: PFS-App-Inv              | ides                                | Languages                  |                |              | -                                                                                        |
| ontracts     |                             |                        |                           |                                  |                                     |                            |                |              |                                                                                          |
| Elecoment.12 | Centract                    | In Primary<br>Contract | Alt Publicat 10           | Service Start                    | Date Source.Of.Adm                  | Service Code               | Discharge Date | Discharge.To |                                                                                          |
| 4754038      | PPS-App-Payer3-Volate (VHZ) | 0 8                    | E64 2                     | 11/09/2022                       |                                     | 2.62 2                     | 2.62           |              | Additional Options                                                                       |
|              |                             |                        |                           |                                  |                                     |                            |                |              | A De Dismator                                                                            |
| Placement 3D | Data                        |                        | Central 1                 |                                  | de .                                |                            |                |              | Dupride Name                                                                             |
| 4754538      | 11 TRACENEE IN THE 14 AM    |                        | Philippe Payart Lindate   | DANT) DA                         | COMPANY AND A CAMPANY AND A CAMPANY |                            |                |              | Sand Auto Placement                                                                      |

Patient Contracts Page: Send Auto Placement Menu Option

Upon receiving the Auto Placement, the Payer reviews the Patient information (such as demographics, Medicaid ID, Patient Name, etc.) and sends the Provider a Placement Confirmation.

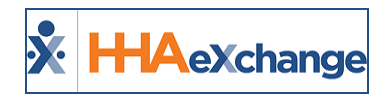

### **Discharge Date**

The Payer issues and controls the Patient's **Discharge Date**, reflected on the Patient's contract. The information is synced from the Payer platform to the Provider platform, if/when modifications are applied by the Payer.

At times, the Provider may need to change a Patient's **Discharge Date** when a Patient is ready for discharge, but the Payer has not modified the information, skewing census count. In these cases, the Provider-modified **Discharge Date** only appears on the Provider platform (NOT synced to the Payer platform). This also applies if the Provider needs to extend the Discharge Date, with the understanding that those visits may not have authorization from the Payer.

**Note:** The **Discharge Date** is initially set by the Payer. Any changes made by the Provider will be overwritten if a Payer makes changes.

| Patient Contracts                                    |                       |                                     |            |                                     |                                 |                               |                                  |                       |                          |                   |                                                | 4/15 15:12 EST           |
|------------------------------------------------------|-----------------------|-------------------------------------|------------|-------------------------------------|---------------------------------|-------------------------------|----------------------------------|-----------------------|--------------------------|-------------------|------------------------------------------------|--------------------------|
| General                                              | Patient Info - Active |                                     |            |                                     |                                 |                               |                                  |                       |                          |                   |                                                |                          |
| <u>Contracts</u> <u>Referral Info</u> <u>Profile</u> | Na                    | me: Mundo Bianca<br>OB: 01/01/1920  |            | Admissie<br>Primary Alt. Patie      | nt ID: SEW-900<br>nt ID: UPR004 | 10402                         | Patient ID:<br>Home Phone:       |                       |                          | Address: 1 court  | iversal Patient Payer2-<br>square, LONG ISLAND | CSAND (SEW)<br>CITY, NY, |
| Eligibility Check<br>Authorizations/Orders           | Coordinat             | ors: UPR-COR1                       |            |                                     | Office: Universa<br>CSAND       | Patient Provider2-            | Languages:                       |                       |                          | 6,                |                                                |                          |
| Master Week<br>Calendar                              | Contracts             |                                     |            |                                     |                                 |                               |                                  |                       |                          |                   |                                                | Add                      |
| Visits<br>POC                                        | Placement ID          | Contract                            | Is Primary | Alt Patient ID                      | Service St                      | art Date Source Of Adm        | Service Code                     | Discharge Date        | Discharge To             |                   |                                                |                          |
| Caregiver HX<br>Others                               | 2794557               | PRO: Universal Patient Payer2-CSAND | Contract   | UPR004 H                            | 04/12/2020                      | 1                             | Edit H                           | 04/30/2020            | Admin Discharge          | 🔯 As              | ditional Options                               | ×                        |
| Rates<br>Supplies                                    | Contract Chatra Minta | (Jew)                               |            |                                     |                                 |                               |                                  |                       |                          |                   |                                                |                          |
| Vacation                                             | Placement ID          | Date                                |            | Contract Name                       |                                 | Note                          |                                  |                       |                          |                   | User Name                                      |                          |
| Family Portal<br>Document Management                 | 2794557               | 4/15/2020 3:12:30 PM                |            | PRO: Universal Patient Pay<br>(SEW) | er2-CSAND                       | Patient Discharged (Date: 04/ | 30/2020, Discharge To: Admin Dis | charge, Discharge Rea | son: , Note: Demo, Alt P | atient ID:UPR004) | JFPROUPR                                       |                          |
| Clinical                                             | 2794557               | 4/15/2020 3:06:56 PM                |            | PRO: Universal Patient Pay<br>(SEW) | er2-CSAND                       | Service Start Date Updated (D | ate: 04/12/2020)                 |                       |                          |                   | AMUPV2                                         | 1                        |
| Certification<br>Ned Profile                         | 2794557               | 4/15/2020 3:06:30 PM                |            | PRO: Universal Patient Pay<br>(SEW) | er2-CSAND                       | Contract Added(04/15/2020, A  | Alt Patient ID: UPROD4)          |                       |                          |                   | JFUPR                                          | 8                        |

Patient Contract Page: Discharge Date

In addition, the system is equipped with a *Discharge Date e-billing* rule to help catch any discrepancies which may result in claim errors if the **Discharge Date** (changed by either a Provider or Payer) has elapsed for a visit's Date of Service.

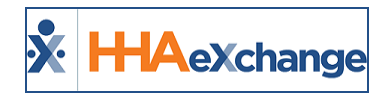

### **Patient Visit Tabs**

Tip: You can press Ctrl-F on your keyboard to search this topic.

### **Schedule Tab**

All Contracts (Internal and UPR Linked) appear on the **Primary bill to** field and can be selected when scheduling a visit on the *Schedule* tab.

| Schedule           | isit Info                        | Bill Info           | Care Path                         |
|--------------------|----------------------------------|---------------------|-----------------------------------|
| Schedule:          |                                  |                     |                                   |
| * Schedule Time:   | 0900 - 1000                      | Temporary           | Caregiver Code:                   |
| POC:               | Select                           | •                   | Assignment ID:<br>Pay Code:Select |
| * Primary bill to: | Select                           | •                   | Secondary bill to:Select          |
| * Service Code:    | PRO: Universal Pa<br>Private Pay | atient Payer2-CSAND | (SEW) Service Code:Select         |
|                    | • H: 01 M: 00                    |                     | H: M:                             |
| Bill Type:         |                                  |                     | Bill Type:                        |

Selecting a Primary Bill To (Contract) on the Schedule Tab

*Note:* All UPR Linked Contracts are identified by a 3-character Office suffix.

The same applies when scheduling a Master Week. Providers can select Contracts (both Internal and UPR Linked) from the **Bill To** field interchangeably from one Patient Profile.

| Add/Edit Master Week             |                       |                      |                  |        |
|----------------------------------|-----------------------|----------------------|------------------|--------|
| (i) * From Date:                 | 04/01/2020            | To Date: 04/01/      | 2021             |        |
|                                  |                       |                      |                  |        |
| Copy Master Week                 | Monday                | Tuesday              | Wednesday        | Th     |
| Hours:                           |                       |                      |                  |        |
| Caregiver:                       | 2                     | 2                    | 2                |        |
|                                  |                       |                      |                  |        |
| A                                |                       |                      |                  |        |
| Assi. ID:                        |                       |                      |                  |        |
| Pay Code:                        | Select +              | Select +             | Select +         | select |
| POC:                             | Select 🔻              | Select 🔻             | Select 🔻         | Select |
| Bill To:                         | Select 🔻              | Select 🔻             | Select ▼         | Selec  |
|                                  | Select<br>Private Pav |                      | 0 M:0            | H:0    |
| Service Code:                    | PRO: Universal Pat    | tient Payer2-CSAND ( | SEW)<br>S€lect ▼ | Selec  |
| Rate Type:                       |                       |                      |                  |        |
| <ol> <li>Sec.Bill To:</li> </ol> | Select V              | Select V             | Select V         | Selé   |
|                                  |                       |                      |                  |        |

UPR: Master Week

**Note:** All UPR Linked Contracts are identified by a 3-character Office suffix.

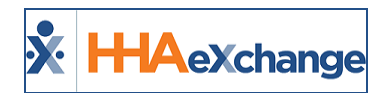

#### Visit Info Tab

On the *Visit Info* tab, some fields (such as **TT/OT**) are unavailable if the contract selected for the visit is a UPR Linked Contract. This does not apply to internal contracts.

#### Sync Visit Reasons and Action Taken Fields for All Linked Contracts

The system uses the **New Reason** and **Action Taken** fields when a visit is marked as **Missed** or edits are applied to a confirmed visit, as defined by the Payer for <u>all</u> Linked Contracts. Typically, these fields are managed by Providers for Internal Contracts via the Reference Table Management function. For UPR Linked Contracts, the values for these fields depend on the contract selected in the **Primary bill to** field in the *Schedule* tab.

On the *Visit Info* tab, when a visit is marked as **Missed** or has been edited for <u>any</u> Linked Contract, the **New Reason** and **Action Taken** field values are derived from the associated Payer.

| Schedule                                | Visit Info             | Bill Info       |                                        |         |
|-----------------------------------------|------------------------|-----------------|----------------------------------------|---------|
| Visit Information                       |                        |                 |                                        | History |
| Scheduled Time:                         | 0900-1700              |                 |                                        |         |
| Visit Start Time:                       | 01/01/2021             | Visit End Time: | 01/01/2021                             |         |
| Missed Visit:                           | <b>~</b>               | тт/от: н:       | : M:                                   |         |
|                                         |                        | No Data Foun    | ıd.                                    |         |
| New Reason:                             | Holiday schedule       | ~               | Action Taken: Contacted Patient/Client | ~       |
| New Note:                               |                        |                 |                                        |         |
| Prebilling <sub>II</sub><br>Problem(s): | ncomplete Confirmation |                 |                                        |         |
|                                         |                        | Save Close      | Print                                  |         |

Visit Info Tab: New Reason and Action Taken Fields

**Note:** If there are no **New Reason** and/or **Action Taken** values defined by the Payer for a **Missed Visit**, then the application pulls the values from the Provider reference tables.

#### **Custom Fields in Visit Info Tab**

#### DISCLAIMER

Custom Fields are Payer and/or State required; configured by HHAX System Administration. These fields are only visible if the Payer and/or State requires capturing information. Please contact <u>HHAX Support</u> Team if any questions.

Custom fields may be added to the Visit Info tab for Skilled and Non-Skilled visits to capture Payer and/or State information (based on the Patient's Primary Address). If applicable to a Patient, custom fields appear in Green text to differentiate from a standard field (as seen in the following image).

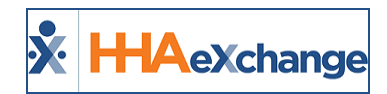

Some custom fields may become required (denoted by a red asterisk) depending on the Payer or State mandate. When applied, these fields are visible in both the Provider and Payer environments; read-only in the Payer environment.

| Schedule Visit Info                                              | Bill Info   |         |                         |  |  |  |  |  |  |  |  |
|------------------------------------------------------------------|-------------|---------|-------------------------|--|--|--|--|--|--|--|--|
| Visit Information                                                |             |         | History                 |  |  |  |  |  |  |  |  |
| Scheduled Time: 1000-1100 Add Pre-Shift Add Post-Shift ()        |             |         |                         |  |  |  |  |  |  |  |  |
| Visit Start Time: 04/10/2022 Visit End Time: 04/10/2022 Unk Call |             |         |                         |  |  |  |  |  |  |  |  |
| Missed Visit: 🗹 🛛 Print                                          | тт/от: н:00 | M:00    |                         |  |  |  |  |  |  |  |  |
| Custom Field 1:<br>* Custom Field 2:                             | H           |         |                         |  |  |  |  |  |  |  |  |
| Last 3 notes:                                                    |             |         |                         |  |  |  |  |  |  |  |  |
| Source Reason Action T                                           | aken Note   | User    | Date/Time               |  |  |  |  |  |  |  |  |
| MVR New7                                                         | note1       | UprUser | 4/29/2022 2:37:22 Print |  |  |  |  |  |  |  |  |

Visit Info: Missed Visit Custom Fields

#### **Bill Info Tab**

For UPR Linked Contracts, Billing information is limited or unavailable to edit on the *Bill Info* tab to prevent Providers from changing any information that may result in a rejected claim. For example, the **Adj. Hours, Banked Hours, TT/OT Hours**, and **Bill Rate** fields are locked in the **Primary Bill To** section. The **Secondary Bill To** section is completely unavailable for UPR Linked Contracts (as seen in the image below).

**Note:** Payers may allow a Provider to edit the billing rate, based on configuration. In these cases, the **Bill rate** field can be adjusted.

| rimary Bill To:        | History        | Secondary Bill To:   | History | Payroll Details:      |
|------------------------|----------------|----------------------|---------|-----------------------|
| Deine michill ber      | PRO: Universal | Secondary bill to:   |         | Payroll Type: Hourly  |
| Primary bill to:       | (SEW)          | Service Code:        |         | Pay Code: SSP HHA     |
| Service Code:          | HHA_UPR        | Bill Type:           |         | Service Hours: 01:00  |
| Bill Type:             | Hourly         | Service Hours:       |         | TT/OT Hours:          |
| Service Hours:         | 01:00          |                      |         | Adj. Hours: (-) HHMM  |
| TT/OT Hours:           |                | Adj. Hours: (-) H    | нмм 🛈   | Pay Units: 01:00      |
| Adj. Hours:            | (-) HHMM 🚺     | Billable Hours:      |         | Pay Rate: \$10.000000 |
| Banked Hours:          | ннмм 🛈         | Billable Units: 0.00 |         | Override Pay          |
| <b>Billable Hours:</b> | 01:00 (1)      | Bill rate: \$ 0.0000 | 000     | Expense 1: C Rea      |
| Billable Units:        | 2.00           | Total: \$0.00        |         |                       |
| Bill rate:             | \$ 50.000000   | Billed:              |         | Expense 2: S Rea      |
| Total:                 | \$50.00        | Invoice#:            |         | Total: \$10.00        |
| Billed:                | N              | J Invoice Batch#:    |         |                       |
| Invoice#:              |                | Invoice Creation     |         |                       |

**Bill Info Tab** 

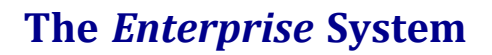

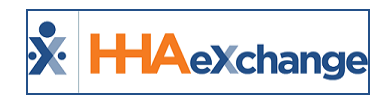

### **UPR: Patient POC**

The Patient's Plan of Care (POC) functionality is standardized and streamlined for Providers to create and use one POC for a Patient, regardless of the selected Contract. The POC is fully controlled by the Provider; the Payer does not send the POC.

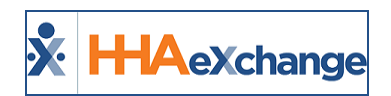

# **Patient Special Requests**

The **Patient Special Request** functionality is created and managed by the Provider.

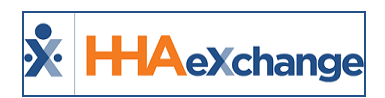

# Added Rates Page for UPR Linked Contract Patients

The Rates page is available for UPR Linked Contracts. If the Payer allows, a Provider can:

- add rates at the Patient level,
- manage (control) rates in the *Bill Info* tab for a visit, and in the Contract Setup/Billing Rates tab.

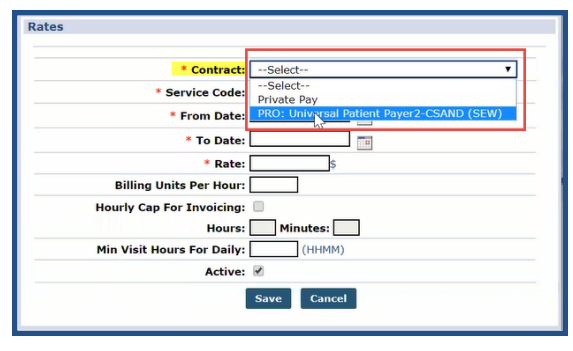

**Rates Window (Patient)** 

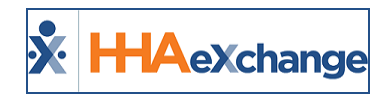

### **Payer-Defined Multi-Rate Feature**

The Payer-defined District Rates functionality applies to Providers who service in various regions. This functionality allows Payers and Providers (with Payer permission) to set and bill for the appropriate amount (according to regional rates assigned by the Payer).

In the *Contract Setup Billing Rates* tab, any **Discipline** denoted with a +/- indicates multiple rates (as seen in the following image).

| Con | tract Setup      | Internal Publicat Pages 2 CMM | N CHEWIS               |                   |                |               | Enterprise | 20.          | me/85.0.41    | 83.121) ( | hrome 85 (Doc Chrome | 85) 10/0<br>16:13 ES |
|-----|------------------|-------------------------------|------------------------|-------------------|----------------|---------------|------------|--------------|---------------|-----------|----------------------|----------------------|
| Ge  | neral Billing    | Rates Billing/Collections     | Scheduling/Confirma    | ation Eligibility | Quickbooks     | Notes/Uploads |            | X            |               |           |                      |                      |
| Bil | lling Rates      |                               |                        |                   |                |               |            |              |               |           |                      |                      |
|     |                  | Status: Active V              |                        |                   | Discipline: Al | •             |            | - 52         | Rate Typ      | e: All    | •                    |                      |
|     | F                | rom Date: 10/1/2020           |                        |                   | To Date: 10    | /1/2020       |            |              |               |           |                      |                      |
|     |                  |                               |                        |                   |                | Search        |            |              |               |           |                      |                      |
|     |                  |                               |                        |                   |                |               |            | 1            |               |           | Page 1               | of 1                 |
| Se  | earch Results (1 | 6)                            |                        |                   |                |               |            |              |               |           | New F                | Rate                 |
|     | Discipline -     | Service Code                  | Billing Units Per Hour | From Date         | To Date        | Rate Type     | Rate       | $\checkmark$ | <u>Status</u> |           |                      |                      |
|     | HHA              | Daily1                        | 1.00                   | 01/01/2020        | 03/31/2021     | Daily         | 12.000000  | 1            | Active        | Edit      | Update Rate          | н                    |
|     | HHA              | HHA_UPR                       | 2.00                   | 04/16/2020        | 03/31/2021     | Hourly        | 50.000000  |              | Active        | Edit      | Update Rate          | н                    |
|     | нна              | HHA VISIT                     | 1.00                   | 09/01/2019        | 03/31/2021     | Visit         | 20.000000  |              | Active        | Edit      | Update Rate          | H                    |
|     |                  |                               |                        |                   |                |               |            |              |               |           |                      |                      |
| E.  | ННА              | UPR HHA D                     | 1.00                   | 09/01/2019        | 09/30/2021     | Daily         | 15.000000  |              | Active        | Edit      | Update Rate          | H                    |

**Payer Multi-Rates** 

The *District Rates* appear in the *Contract Rate* window (accessed by clicking on the <u>Edit</u> link). Providers can change **District Rates** based on Payer permissions. However, the system determines which rate to use based on the **Billing Address** as defined by the Payer.

| Min Visit Hours For Dai | ly: 0000 (HHMM) | <u></u> |
|-------------------------|-----------------|---------|
| Activ                   | /e: 🗹           |         |
| District Rates          |                 |         |
| UPR Area 1 Ra           | te: 5.000000\$  |         |
| UPR Area 2 Ra           | te: 15.000000\$ |         |
| UPR Area 3 Ra           | te: 25.000000\$ |         |
| UPR Area 4 Ra           | te: 35.000000\$ |         |
|                         | Save Cancel     |         |

**District Rates** 

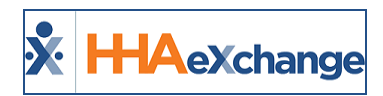

# **Billing Process for UPR Linked Contracts**

This section covers each phase of the Billing Process for UPR Linked Contracts.

### **Phase 1 – Create New Invoice Batch**

| Step |                                                                                                 | Action                                                                                                    |
|------|-------------------------------------------------------------------------------------------------|----------------------------------------------------------------------------------------------------|
| 1    | Navigate to <b>Billing</b><br>specific visit using t<br><b>Note:</b> To search all pr<br>blank. | > New Invoice - (Internal) to generate a New Invoice Batch. Search for a he filters or click on Search to generate all results. ior visits (eligible for invoicing), HHAX recommends that the From Date field is left |
| 2    | Review the results a                                                                            | And select the visits to invoice.                                                                                                    |
|      | Once the visits are s<br>the following table.<br>button.                                        | Selected, there are various options at the bottom of the page as described in<br>Select an action button to proceed. To invoice, click on the <i>Invoice Batch</i>                                                    |
|      | Option                                                                                          | Description                                                                                                    |
| 3    | Save                                                                                            | Saves all the selected visits, but does not invoice them. From here,<br>navigate to the next page of search results (if applicable) without losing<br>the selection.                                                  |
|      | Save & Next                                                                                     | Saves all the selected visits and loads the next page of search results (if applicable).                                                                                                    |
|      | Select All & Save                                                                               | Saves all visits on the current page. From here, navigate to the next page of search results (if applicable) without losing the selection.                                                                            |
|      | Unselect All                                                                                    | Unselect any selected/saved visits.                                                                                                    |
|      | Invoice Batch                                                                                   | Invoice all selected visits and generate a new <i>Invoice Batch</i> .                                                                                                    |

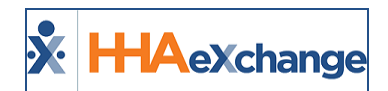

| Step |                                                                                      | Action                                                                        |  |  |  |  |  |  |  |  |  |  |  |
|------|--------------------------------------------------------------------------------------|-------------------------------------------------------------------------------|--|--|--|--|--|--|--|--|--|--|--|
|      | Cancel                                                                               | Cancel entire batch                                                           |  |  |  |  |  |  |  |  |  |  |  |
|      | The system alerts that the Billing Batch is generating. Click <b>OK</b> to continue  |                                                                               |  |  |  |  |  |  |  |  |  |  |  |
|      | The system alerts that the Billing Batch is generating. Click <b>OK</b> to continue. |                                                                               |  |  |  |  |  |  |  |  |  |  |  |
|      |                                                                                      | HHAeXchange - Message                                                         |  |  |  |  |  |  |  |  |  |  |  |
| 4    |                                                                                      | You can see the process of the Billing Batch under Admin><br>Process Monitor. |  |  |  |  |  |  |  |  |  |  |  |
|      |                                                                                      | ОК                                                                            |  |  |  |  |  |  |  |  |  |  |  |
|      |                                                                                      | Generating Billing Batch                                                      |  |  |  |  |  |  |  |  |  |  |  |

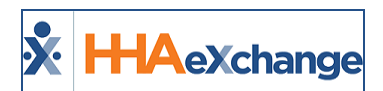

### **Phase 2 – Create a New Claims Batch**

| Step | Action                                                                                                    |
|------|----------------------------------------------------------------------------------------------------|
| 1    | Navigate to <b>Billing &gt; Electronic Billing &gt; E-Submission Batches</b> to generate a New Batch Claim.                                                                            |
|      | On the <i>E-Submission Batches</i> page, click on the <b>Add Original Claims</b> button.                                                                                               |
| 2    | Batch                                                                                                    |
| Ζ    | Search E-Submission Batches     Add Driginal Claims       Contracts     Batch Number     Batch Creation Date Range     Claim Type       All (+2 others)     *     mm/dd/yyyy     All * |
|      | Add Original Claims                                                                                                    |
| 3    | On the Add Original Claims E-Submission page, select the Contract. The Batch Number and Batch<br>Date populate. Click on the Add Claims button.                                        |
|      | Add Claims                                                                                                    |
| 4    | On the <i>Add Claims, Claims Search</i> page, use the search filter fields or click on the <b>Search</b> button to find claims.                                                        |

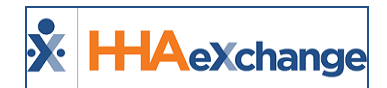

| Step |                                        |                  |                            |                           |                      |                            |                       | Act                         | tion                                |                   |                                       |               |               |                     |                      |                                  |
|------|----------------------------------------|------------------|----------------------------|---------------------------|----------------------|----------------------------|-----------------------|-----------------------------|-------------------------------------|-------------------|---------------------------------------|---------------|---------------|---------------------|----------------------|----------------------------------|
|      |                                        | EStenso<br>Add   | nilectes / Addia<br>Claims | sonat Cleima II Submissio | elieb / Awa          | Casima                     |                       |                             |                                     |                   |                                       |               |               |                     |                      | ×                                |
|      |                                        | Claims Search    |                            |                           |                      |                            |                       |                             |                                     |                   |                                       |               |               |                     |                      |                                  |
|      |                                        | Batch Number     |                            |                           | Invoice N            | umber                      |                       |                             | Office(s)                           | -1                |                                       |               | Service C     | ode                 |                      |                                  |
|      |                                        | - 44             | Nanced Filters             |                           |                      |                            |                       |                             | 10010-0000                          | - 1               |                                       |               |               |                     |                      |                                  |
|      |                                        | Admin            | wion ID                    |                           | Last Name            | •                          |                       |                             | First Name                          |                   |                                       |               | Alt Patie     | nt Id               |                      |                                  |
|      |                                        | Voic F           | /acam                      |                           | Visit To<br>12/31/20 | 121                        |                       |                             | Claim State                         | •                 |                                       | •             | Paid Stat     | wa.                 |                      | •                                |
|      |                                        |                  | and Direct                 |                           |                      |                            |                       |                             |                                     |                   |                                       |               |               |                     |                      |                                  |
|      |                                        |                  |                            |                           |                      |                            |                       |                             |                                     |                   |                                       |               |               |                     |                      |                                  |
|      | On the Se                              | arch             | Result                     | s in the                  | Claim                | <u>, 260</u>               | tion                  | sele                        | Search                              | n<br>clai         | ms to                                 | be a          | adde          | nd a                | nd c                 | lick the                         |
|      | button at                              | the k            | bottom                     | of the p                  | bage.                | 5 500                      | ,                     | Jere                        |                                     | ciui              | 1115 00                               |               | luut          | .u u                |                      |                                  |
|      |                                        |                  |                            |                           |                      |                            |                       |                             |                                     | a. a.             |                                       |               |               |                     |                      |                                  |
|      |                                        | Claim            | 5                          |                           |                      |                            |                       |                             |                                     |                   |                                       |               |               |                     |                      |                                  |
|      |                                        | × :              | Status Envoice<br># *      | Banch # 1                 | Admission<br>ID 1    | Alt<br>Patient<br>ID +     | Patient               | Office<br>Name 1            | Visit Date                          | Service<br>Cede 1 | Caregiver<br>=                        | Scheduli<br>1 | • Visit       | Visit<br>Hours<br>1 | Billed<br>Hours<br>1 | Billed Bill<br>Units Type<br>8 8 |
|      |                                        | <b>A</b> 1       | 600134-<br>600135          | 28385YNR+00082            | YNR-<br>900014       | 17206789                   | BRYANT<br>DONALD      | Hope &<br>Care<br>Providers | 12/14/2021                          | T1019             | Alen<br>Bonnie                        | 1400-<br>1430 | 1415-<br>1430 | 00:15               | 00:15                | 1 Hourly                         |
|      |                                        | <b>^</b> 1       | 600134-<br>600135          | 28385YNRH00083            | YN8-<br>900014       | 17206789                   | BRYANT<br>DONALD      | Hope &<br>Care<br>Providers | 12/14/2021                          | T1019             | Allen<br>Bonnie                       | 1500-<br>1600 | 1500-<br>1600 | 01:00               | 01:00                | 4 Hourly                         |
| 5    |                                        | <b>A</b> 1       | 600139                     | 28385YNR+00087            | YNR-<br>900014       | 17206789                   | BRYANT<br>DONALD      | Hope &<br>Care<br>Providers | 12/15/2021                          | T1019             | battlecreek<br>John                   | 1600-<br>1700 | 1600-<br>1700 | 01:00               | 01:00                | 4 Hourly                         |
|      |                                        |                  | 600140                     | 283851148-00088           | YNR-<br>900036       | 16497050                   | BLAIR<br>LATEISH      | Hope &<br>Care<br>Providers | 12/01/2021                          | T1019             | Brown<br>Larry                        | 0500-<br>0600 | 0500-<br>0600 | 01:00               | 01:00                | 4 Hourly                         |
|      |                                        |                  |                            |                           |                      |                            | B1 418                |                             | *****                               | T1019             | Person3000                            | 0900-         | 0900-         | 01:00               | 01:00                | 4 Hourly                         |
|      |                                        |                  | 600140                     | 28385YNRH00088            | YNR-<br>900036       | 16497050                   | LATESH                | Care<br>Providers           | 14/19/2001                          |                   | allas                                 | 1000          | 1000          |                     |                      |                                  |
|      |                                        | - Presi          | 600140                     | 283859%8+00088            | YNR-<br>900036       | 16497050                   | LATIESH               | Care<br>Providers           | 12/19/2021                          |                   | the                                   | 1000          | 1000          |                     |                      | 1-Sof5                           |
|      |                                        |                  | 600140                     | 283859948-00088           | 9798-<br>900036      | 16497050                   | LATESH                | nope a<br>Care<br>Providers | 14/19/2001                          |                   | tist.                                 | 1000          | 1000          |                     |                      | 1-SofS                           |
|      |                                        | · / · · · ·      | 600140                     | 28385448-00088            | 900006               | 1649/050                   | LATESH                | nope a<br>Care<br>Providers | 12/19/2021                          |                   | the                                   | 1200          | 1000          |                     |                      | 1-Sof5                           |
|      |                                        | - Prod<br>- Prod | 600140                     | 28385/148-00088           | 900006               | Clair                      | ns Se                 | Providers                   | Select                              | Batch             | n(es)                                 | 1000          | 1000          |                     |                      | 1-5of5                           |
|      | Note: Visit                            | s with           | a yello                    | w warnin                  | ng icor              | Clair<br>1 (wit            | ms Se<br>h no         | earch:                      | Select<br>e chec                    | Batch<br>kbox     | n(es)<br>are h                        | eld i         | n Bil         | ling                | Revi                 | ew with                          |
|      | Note: Visit<br>Status and<br>The claim | s with<br>must   | h a yello<br>b e reso      | w warnin<br>olved prio    | ng icor<br>r to bi   | Clair<br>r (wit<br>illing. | ms Se<br>h no<br>Hove | earch:<br>active<br>er ove  | Select<br>e chec<br>er the<br>submi | Batch<br>kbox     | n(es)<br>) are h<br>for a p<br>n Bate | eld i<br>op-u | n Bili        | ling<br>dicat       | Revie<br>ting        | ew with<br>the hold              |

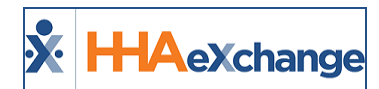

| Step |                                                      | Action                                                                                                    |  |  |  |  |  |  |  |  |  |
|------|------------------------------------------------------|----------------------------------------------------------------------------------------------------|--|--|--|--|--|--|--|--|--|
|      |                                                      | ESubmission, Baldows / Abil Original Claims & Submission Basis                                                                                                    |  |  |  |  |  |  |  |  |  |
|      |                                                      | Add Original Claims E-Submission Batch                                                                                                    |  |  |  |  |  |  |  |  |  |
|      | All fields marked with an asterisk (*) are required. |                                                                                                    |  |  |  |  |  |  |  |  |  |
|      |                                                      | Centract * Batch Rumber Each Date AMA Demo (MNR) * CLM46932838500102 03/28/2022                                                                                                    |  |  |  |  |  |  |  |  |  |
|      |                                                      | Claims Add Claims                                                                                                    |  |  |  |  |  |  |  |  |  |
|      |                                                      | Delay Reason Code Visits Older Than Select * 90                                                                                                    |  |  |  |  |  |  |  |  |  |
|      |                                                      | Status Claim Investor Batch Humber Admission Alt, Patient Office Visit Data Service Caregiver Schedule Visit Billed Bill<br># 0 0 Hours Hours Units Type<br>Sd 0 Service Code 0 0 0 Hours Hours Hours Units Type                                                                                                    |  |  |  |  |  |  |  |  |  |
|      |                                                      | ID         CZ         600140         28385/m/RH00088         YMR         16497050         BLAIR         Hope &         12/01/2021         T1019         Brown         0500-         0100         01:00         4         Hour           900036         LATESH         Care         Larry         0600         0600         0000         4         Hour                                                                                                    |  |  |  |  |  |  |  |  |  |
|      |                                                      | Qf         600140         28385/N/HH00088         YN/H         16497050         BLAIR         Hope &         12/19/2021         T1019         Person3000         0900-         01:50         01:50         4         Hour           900036         LATE2H         Care         1511         1000         1000         1000         1000         1000         1000         1000         1000         1000         1000         1000         1000         1000         1000         1000         1000         1000         1000         1000         1000         1000         1000         1000         1000         1000         1000         1000         1000         1000         1000         1000         1000         1000         1000         1000         1000         1000         1000         1000         1000         1000         1000         1000         1000         1000         1000         1000         1000         1000         1000         1000         1000         1000         1000         1000         1000         1000         1000         1000         1000         1000         1000         1000         1000         1000         1000         1000         1000         1000         1000         1000                                                                                                    |  |  |  |  |  |  |  |  |  |
|      |                                                      | • Previous 1 Net • 1-2d/2                                                                                                    |  |  |  |  |  |  |  |  |  |
|      |                                                      | Seve Banch & Send Deven for Later Cancel                                                                                                    |  |  |  |  |  |  |  |  |  |
|      |                                                      | Claims E-Submission: Save Batch & Send                                                                                                    |  |  |  |  |  |  |  |  |  |
|      | <b>Note:</b> Usi<br>Reviewing                        | ing the <b>Save for Later</b> button only creates the claims batch but does not send to the SFTP. Refer<br>g a Claims Batch for further instructions.                                                                                                    |  |  |  |  |  |  |  |  |  |
|      | The syste                                            | em alerts that the export file is generating. Click <i>Close</i> to continue.                                                                                                    |  |  |  |  |  |  |  |  |  |
|      |                                                      | Information ×                                                                                                    |  |  |  |  |  |  |  |  |  |
| 7    |                                                      | Your request for generating export file has been<br>created, Please check.Admin ⇔ Process Monitor for<br>status.                                                                                                    |  |  |  |  |  |  |  |  |  |
|      |                                                      | Gnee                                                                                                    |  |  |  |  |  |  |  |  |  |
|      |                                                      |                                                                                                    |  |  |  |  |  |  |  |  |  |
|      | (Optiona                                             | al) Navigate to Admin >Process Monitor to view the progress of the submission. Expan                                                                                                    |  |  |  |  |  |  |  |  |  |
|      | the All S                                            | Sections category to view. The file can either be in <u>Pending</u> or <u>Completed</u> status.                                                                                                    |  |  |  |  |  |  |  |  |  |
|      |                                                      | Process Monitor                                                                                                    |  |  |  |  |  |  |  |  |  |
| 8    |                                                      | Refresh.Ad Expand.Ad                                                                                                    |  |  |  |  |  |  |  |  |  |
| Ū    |                                                      | All Sections Collapse All Processes All Processes All Proc |  |  |  |  |  |  |  |  |  |
|      |                                                      | 13 0 0 13                                                                                                    |  |  |  |  |  |  |  |  |  |
|      |                                                      |                                                                                                    |  |  |  |  |  |  |  |  |  |
|      |                                                      | Process Monitor: All Sections                                                                                                    |  |  |  |  |  |  |  |  |  |

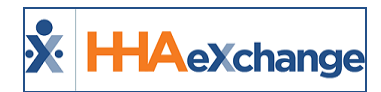

### **Phase 3 – Reviewing a Claims Batch**

Follow the steps below to review claims batches. If claims are saved but not sent, follow the instructions below to Send the claims batch.

| Step |                                                                          |                                                                                                    |                                              |                                                                       | Action                                                |                                                           |                                                                               |                                                                |           |  |  |  |  |
|------|--------------------------------------------------------------------------|----------------------------------------------------------------------------------------------------|----------------------------------------------|-----------------------------------------------------------------------|-------------------------------------------------------|-----------------------------------------------------------|-------------------------------------------------------------------------------|----------------------------------------------------------------|-----------|--|--|--|--|
| 1    | Navigate t<br>review the                                                 | Navigate to the Batch Search window <b>(Billing &gt;Electronic Billing &gt; E-Submission Batches</b> ) to review the claims. |                                              |                                                                       |                                                       |                                                           |                                                                               |                                                                |           |  |  |  |  |
|      | On the E-S<br><b>Search</b> bu <sup>*</sup><br>ellipsis ()<br>Send, Detc | Submission Ba<br>tton to search<br>) under the <b>Ac</b><br>ail Report, and                                                  | tches p<br>for ba<br>t <b>ions</b> c<br>Summ | age, select a d<br>tches. On the<br>column for a li<br>nary Report (a | contract fr<br>Search Re<br>st of menu<br>s seen in t | rom the <b>C</b><br>esults, loc<br>u options<br>he follow | <b>Contracts</b> fiel<br>ate the batcl<br>to include <i>B</i><br>/ing image). | d and click on the<br>h and click on the<br>atch Details, Expo | )<br>ort, |  |  |  |  |
| 3    |                                                                          | Search E-Submission Bat<br>Centrans *<br>AD (<2 others)<br>Search React                                                      | thes                                         | Earth Number                                                          | Betch Creation                                        | s Diese Runge                                             | Ant Original Cal                                                              | en Add Resultenit Calena<br>In Type<br>I v                     |           |  |  |  |  |
| 2    |                                                                          | E-Submission Batches                                                                                                    | Calm Type 1                                  | Careford #                                                            | #Patient : #Cla                                       | im 1 Patient Paid                                         | Chaim Amounts 1 Last Esperied 1                                               | e Esperi 1 Astiana                                             |           |  |  |  |  |
|      |                                                                          | CLM-48732138540141 03/20/2022                                                                                                | Original                                     | AMA Demo (YNR)                                                        | ,                                                     | Amount 1<br>5 10.00                                       | \$340.00 03/28/2022<br>by-ent/_Lister1                                        |                                                                |           |  |  |  |  |
|      |                                                                          | CLMH0012820090000 03/20/2022                                                                                                 | Original                                     | AMA Demo (MR)                                                         | ,                                                     | 2 80.00                                                   | 964.00 03/03/0002<br>by end/Lissed                                            | Emple Denails                                                  |           |  |  |  |  |
|      |                                                                          | CLMH834401780801 07/78/3021                                                                                                  | Original                                     | NC Medicaid Direct (INR)                                              |                                                       | 2 ¥0.00                                                   | 8365.04 87521(3661<br>ky/5up4683<br>875.76                                    | Send<br>Detail Report<br>Summary Report                        |           |  |  |  |  |
|      |                                                                          |                                                                                                    |                                              | Revie                                                                 | w a Claims E                                          | Batch                                                     |                                                                               |                                                                |           |  |  |  |  |
|      | <b>Note:</b> If the the Send op                                          | e batch has bee<br>otion appears a                                                                                           | n submi<br>vailable                          | itted to the SFT<br>, then the clain                                  | P, then the<br>has not be                             | Send opti<br>een sent.                                    | on appears un                                                                 | available to select.                                           | lf        |  |  |  |  |
| 3    | Select the                                                               | Send option t                                                                                                    | o man                                        | ually send a cl                                                       | aims batc                                             | h to the S                                                | SFTP.                                                                         |                                                                |           |  |  |  |  |

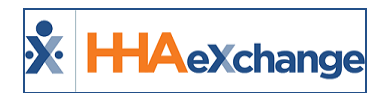

#### **Billed Status Once Exported**

Providers can view up-to-date export statuses for related billing batches. On the *Batch Details* page (*Billing > Invoice Search > By Batch*), batches display the payment **Status** for exported claims to include *Pending*, *Billed*, *Partially Billed*, or *N/A*.

| * HAeXchange          |                                            |              | Caragiver | Visit Act | ion Billing | Report | - | 1        |         |    |             | 2                   | <u>_</u> |          |
|-----------------------|--------------------------------------------|--------------|-----------|-----------|-------------|--------|---|----------|---------|----|-------------|---------------------|----------|----------|
| Batch Search          |                                            |              |           |           |             |        | - | 0        |         |    |             |                     |          |          |
| Search                |                                            |              |           |           |             |        |   |          |         |    |             |                     |          |          |
|                       | Batch Number:                              |              |           |           |             |        |   | <u>ر</u> | •       |    | From Date:  |                     |          |          |
|                       | Contract(s): All                           | •            |           |           |             |        |   | ¢-       |         |    |             |                     |          |          |
|                       |                                            |              |           |           |             |        |   | 51       | Search  |    |             |                     |          |          |
| Search Results (6013) |                                            |              |           |           |             |        |   | 2        |         |    |             |                     |          | _        |
| Batch Number          | Contract                                   | Batch Date + |           | 01        | ice         |        |   | ۳.       | Status  |    | Total Hours | <b>Billed Units</b> | Ъ        | tal Amou |
| 0110DVN101001AJ       | PROVATE PAY                                | 12/07/2021   |           | Def       | ault Office |        |   | 2.1      | Pb/A    |    | N/A         | 0.00                | 80       | 1.00     |
| 0003DvN1000013e       | Excellence - Test (DV1)                    | 04/26/2021   |           | Def       | suit Office |        |   |          | N/A     | D. | 16:00       | 0.00                | 80       | 1.00     |
| 134370\N101102        | Life Care Demo Payer                       | 03/12/2025   |           | Def       | ault office |        |   | ٢        | Billed  |    | 10:00       | 0.00                | 90       | 1.00     |
| 0015DVN1007578e       | Contract 1                                 | \$2/17/2020  |           | Def       | ault Office |        |   |          | N/A     |    | 00:30       | 1.00                | 51       | 0.00     |
| 13437DvN10001100      | Life Care Demo Payer                       | 12/04/2020   |           | Def       | ault Office |        |   | r -      | Billed  |    | 00:30       | 0.00                | 80       | 1.00     |
| 134370vN100010        | Life Care Demo Payer                       | 12/04/2020   |           | Def       | ault Office |        |   | 1        | Billed  |    | 34.00       | 0.00                | 90       | 1.00     |
| 1810001/11000104%     | Excellent Home Care<br>Services - Training | 10/08/2020   |           | Def       | auit Office |        |   | 1        | Pending |    | 01:00       | 4.00                |          | 9.00     |
| 181000VN100008AL      | Excellent Home Care<br>Services - Training | 10/08/2020   |           | Def       | ault Office |        |   | 1        | Pending |    | 02:00       | 8.00                | 63       | 8.00     |

Batch Search: Billed/Partially Billed/Pending/NA Statuses

To view the status for a batch individually, click the **<u>Batch Number</u>** and view the **Status** on the top-right of the *Batch Details* page.

| Batch Number      | Contract                                   | Batch Date + |   |
|-------------------|--------------------------------------------|--------------|---|
| 0110DVN101001AI   | PRIVATE PAY                                | 12/07/2021   | 1 |
| 0003DVN100001Ja   | Excellence - Test (DV1)                    | 04/26/2021   |   |
| 13437DVN101102    | Life Care Demo Payer                       | 03/12/2021   | 5 |
| 0015DVN100757Bo   | Contract 1                                 | 12/17/2020   | 1 |
| 13437DVN10001100  | Life Care Demo Payer                       | 12/04/2020   |   |
| 13437DVN300010    | Life Care Demo Payer                       | 12/04/2020   | 5 |
| 18100DVN100010\$% | Excellent Home Care<br>Services - Training | 10/08/2020   | 7 |

Batch Search: Batch Number Batch Details: Status Field

|                    |                        |                           |                         |                          |   | _                    |                      |               | formation in the second       |           |
|--------------------|------------------------|---------------------------|-------------------------|--------------------------|---|----------------------|----------------------|---------------|-------------------------------|-----------|
| S: HHAeXchange     | Harte                  | Patient Caragiver Visit   | Action Billing Report   | Admin                    |   |                      |                      | Webcer        | ne - ABCSupport (Demo V       | Suph Con  |
| Batch Details      |                        |                           |                         |                          |   | print 22,09,01, 1913 |                      |               |                               | 12104.000 |
| Batch              |                        |                           |                         |                          |   |                      |                      |               | History                       | Back      |
|                    | Batch Number: 134370   | VVL00010                  |                         | Total Visit Hours: 34:00 |   | Last Export Da       | ite:                 |               |                               |           |
|                    | Export Status: No      |                           |                         | Total TT Hours:          | × | Batch Da             | de: 12/04/2020 03:35 | 644           |                               |           |
|                    | Contract Name: U/s Con | a Demo Payer              |                         | Total OT Hours:          |   | Stat                 | heat Billed          |               |                               |           |
|                    | Payment Terms: 1       |                           |                         |                          |   |                      |                      |               |                               |           |
| Search Results (1) |                        |                           |                         |                          |   | Print                | Print V2 Print V3    | Print All law | rises Print All Duty E        | -         |
| Invoices           |                        |                           |                         |                          |   |                      |                      |               |                               | _         |
| Invoice#           | Batch Number           | Yait/Supply/ Expense From | Visit/Supply/Expense To | Admission ID             |   | Billed               | Paid                 | Balance       | <b>Payment Terms Contract</b> | a         |
| 1010               | 134370VN1880010        | 10/01/2017                | 10/30/2017              | A202030069               | 5 | \$0.00               |                      | \$0.00        | Life Care<br>1 Demo<br>Payer  |           |

Batch Details: Status Field

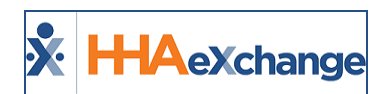

# **Rebilling (Claims Submission)**

| Step | Action                                                                                                    |
|------|----------------------------------------------------------------------------------------------------|
| 1    | Navigate to Billing > Electronic Billing > E-Submission Batches.<br>Billing Report Dashboard Admin         Prebilling         Billing Review         Print Invoice Search         Print Invoice Search         New Invoice Batch         New Invoice (Internal)         Electronic Billing         Electronic Billing         Navigate to Resubmit Claims         Note: This process is the same for UPR Linked Contracts and Internal Contracts |
| 2    | On the E-Submission Batches page click on the Add Resubmit Claims button.                                                                                                    |
| 3    | On the Add Resubmit Claims E-submission Batch page, select the Contract. The system automatically generates a Batch Number and the Batch Date for the claims resubmission. Click on the Add Claims button.                                                                                                    |

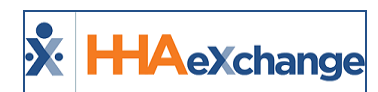

| Step | Action                                                                                                    |
|------|----------------------------------------------------------------------------------------------------|
|      | On the Add Claims, Claim Search page, select applicable filter fields and click Search.                                                                                                    |
|      |                                                                                                    |
|      | Eduterisation Betches / Add.NexuMentCollina Edute / Add Calmas                                                                                                    |
|      | Add Claims                                                                                                    |
|      | Claime Sparch                                                                                                    |
|      | Learns Search                                                                                                    |
| 4    | (48 (+1 ofter) * A8 *                                                                                                    |
|      | - Advanced Fitters                                                                                                    |
|      | Admission 127 Last Name Print Name Ad Patient 28                                                                                                    |
|      | Visit From Visit To Claim Status                                                                                                    |
|      | mm(dd)yyyy mm(dd)yyyy Al •                                                                                                    |
|      | (back) Fast                                                                                                    |
|      |                                                                                                    |
|      | Add Claims: Claims Search                                                                                                    |
|      | From the Search Results, select the claims to add and click on the <b>Add</b> button at the bottom of                                                                                                    |
|      | the page.                                                                                                    |
|      |                                                                                                    |
|      | Add Claims                                                                                                    |
|      |                                                                                                    |
|      | Claims                                                                                                    |
|      | Status Back# 2 Advisation Ab Pacients Office Valchurs Sarche Caroginer Schedule Valc Billed Bill Billed Sel Sold Calon 1985; Andrew<br>#************************************                                                                                                    |
|      | Image: A product Comm. Rest: 50 King: 10 King: 10 Ki                   |
| 5    | Providers           Image: ADDEM ADDEM VMA         175/1286         Cellbry Huge & M07/2020         S10.00         jmenes         0000         0000         00.00         00.00         00.00         00.00         00.00         00.00         00.00         00.00         00.00         00.00         00.00         00.00         00.00         00.00         00.00         00.00         00.00         00.00         00.00         00.00         00.00         00.00         00.00         00.00         00.00         00.00         00.00         00.00         00.00         00.00         00.00         00.00         00.00         00.00         00.00         00.00         00.00         00.00         00.00         00.00         00.00         00.00         00.00         00.00         00.00         00.00         00.00         00.00         00.00         00.00         00.00         00.00         00.00         00.00         00.00         00.00         00.00         00.00         00.00         00.00         00.00         00.00         00.00         00.00         00.00         00.00         00.00         00.00         00.00         00.00         00.00         00.00         00.00         00.00         00.00         00.00         00.00         00.00 </td                                                                                                    |
| 5    | Ponders            Image:         Model         105/108         Celling:         Sec.         5000         1000         1000         1000         1000         1000         1000         1000         1000         1000         1000         1000         1000         1000         1000         1000         1000         1000         1000         1000         1000         1000         1000         1000         1000         1000         1000         1000         1000         1000         1000         1000         1000         1000         1000         1000         1000         1000         1000         1000         1000         1000         1000         1000         1000         1000         1000         1000         1000         1000         1000         1000         1000         1000         1000         1000         1000         1000         1000         1000         1000         1000         1000         1000         1000         1000         1000         1000         1000         1000         1000         1000         1000         1000         1000         1000         1000         1000         1000         1000         1000         1000         1000         1000         1000         1000         10                                                                                                    |
|      | Providers                                                                                                    |
|      | OF A D D D D D D D D D D D D D D D D D D                                                                                                    |
|      | Prodet                                                                                                    |
|      |                                                                                                    |
|      |                                                                                                    |
|      | Add Claims                                                                                                    |
|      | Note: Hovering over the Status icon provides a high-level indication of the state of the claim and possible                                                                                                    |
|      | missing information.                                                                                                    |
|      | On the Add Resubmit Claims E-submission Batch page, click on the edit icon ( 🗹 ) to open the                                                                                                    |
|      | Claims Adjustment window                                                                                                    |
|      |                                                                                                    |
|      | Status Chain Senite Back-Namber: Administry: Administry: Administry: Office Name 1: Val-Dane 1: Senite Complexe: Shedder Val-Val-Billed Billed Bill Billed Billed Bill<br>#1: Gade 1: 1: 1: Name Name Units Type Annuel: Party Status 1: 1: 1:                                                                                                    |
| 6    |                                                                                                    |
|      | DOWLD Previdens 1000 0000                                                                                                    |
|      | WILLIAM         Previders         Karla         150         150           Str.         400217         20021748-00055         VM-M00010         1755/156         64/02/0005         51/02         jimens         0000         0000         0000         52.00         52.00         Substrat         0         Image: Comparison of the second of the second of the s                                                                                                    |
|      | Karle 130     Karle 130     Karle 130     Karle 130     Karle     Karle |
|      |                                                                                                    |

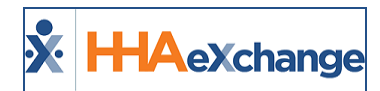

| Step |                                                                                                    | Ac                                                                                                    | tion                                                                                                    |                                                                                            |
|------|----------------------------------------------------------------------------------------------------|----------------------------------------------------------------------------------------------------|----------------------------------------------------------------------------------------------------|--------------------------------------------------------------------------------------------|
|      |                                                                                                    | Select Clair                                                                                                    | n to Adjust                                                                                                    |                                                                                            |
|      | . <b>Note:</b> To delete a record from                                                                                                    | the claim to be resubr                                                                                                    | nitted click on the 🔳                                                                                                    | icon under the <b>Actions</b> column.                                                      |
|      | The Claim Adjustment windo<br>Adjustment Types section for<br>fields (denoted with a red as<br>Note: The Billed Adjusted Hou<br>claim.              | ow opens. Select the<br>or guidance). Correct<br>sterisk) are complete<br>urs, TT Hours, and 3rd                                                                                                    | Submission Type (<br>any applicable field<br>d.<br>Party fields cannot be                                                                                                    | refer to the <u>Rebilling</u><br>Is ensuring that required<br>e edited when resubmitting a |
|      | Claim Adjustment                                                                                                    |                                                                                                    |                                                                                                    | ×                                                                                          |
|      | All faith marted with an asterial (") are required.                                                                                                 | billing validations and rounding rules. It is an override function. Make sur                                                                                                    | syou have authorizations to cover any adjustment in Billed Adjustm                                                                                                    | et Hurs                                                                                    |
|      | Main Dunie<br>05/06/0101                                                                                                    | Submission Type *<br>Original *                                                                                                    |                                                                                                    |                                                                                            |
| 7    | Start Time<br>05/06/0021 0000                                                                                                    | End Time<br>05/06/2021 1000                                                                                                    | Service Weare<br>01:00                                                                                                    |                                                                                            |
|      | Billed Adj Hours 0                                                                                                    | IT Hours                                                                                                    | Billed Hours<br>01:00                                                                                                    | Payrall Adj Hours                                                                          |
|      | Carrughue Name<br>108 800                                                                                                    | Employment Type<br>PCA                                                                                                    |                                                                                                    |                                                                                            |
|      | Gammaer Service Code: *                                                                                                    | Rana Type<br>* Hourly                                                                                                    | Carregiver Pay Code                                                                                                    | Billing Export Gode<br>T1919                                                               |
|      | Units per Hour;Dulg/Valk * •                                                                                                    | Billing Units<br>00 4.00                                                                                                    | Billed Rate *<br>1 24.50000                                                                                                    | Billing Amount<br>15100                                                                    |
|      | 3rd Parity<br>1                                                                                                    | 8                                                                                                    |                                                                                                    |                                                                                            |
|      |                                                                                                    |                                                                                                    |                                                                                                    | Cancel Serve                                                                               |
|      |                                                                                                    | Claim Adjustr                                                                                                    | nent Window                                                                                                    |                                                                                            |
|      | Once saved and ready to rea                                                                                                    | submit, click on the <b>S</b>                                                                                                    | ave Batch & Send                                                                                                    | outton on the Resubmit                                                                     |
|      | Claims E-submission Batch p                                                                                                    | lage.                                                                                                    |                                                                                                    |                                                                                            |
|      | Delay Reason Cade                                                                                                    | Visite Other Than                                                                                                    |                                                                                                    | Loss Loss                                                                                  |
|      | Suma Cuim Inveixe Bench Number I Adminuten 10<br># 1 1                                                                                              | Als. Patient I Office Name Visit Date Service<br>Patient M I Code I<br>1                                                                                                    | Gangleer Schedule Viels Viels Biled Biled<br>1 1 1 Neues Heart Units<br>1 1                                                                                                    | 98 Billed 3rd Chaim 57 7991 : Autore<br>Type Annunt Party Status : :<br>: : Annunt         |
| 8    | 30 9 eccasi accesime-coola mek-coore                                                                                                    | 1206209 885567 Hape&Care 0505(2021 21019<br>004400 Providers                                                                                                    | Hill Bale 0500- 0500- 01:00 01:00 4.00<br>1000 1000                                                                                                    | Hourly 124.30 KD20 Sub-Head A 111222200444                                                 |
|      | 3b         3f         60007         20007/min-0005         min-60010           7b         3f         60007         20007/min-0005         min-60010 | 17587856         CARNOT         Huge & Care         04/20/2020         39/20           17587856         CARNOT         Huge & Care         04/20/2020         39/20           17587856         CARNOT         Huge & Care         04/20/2020         39/20 | jmmenus         0900-         0900-         0800-         0800-         0800-         31.00           Karla         1708         1708         0.000-         0.000-         0.000-         31.00        | Pourly 1240.00 K0.00 Submitted A 12222004465                                               |
|      | <b>35- 37</b> 40006 2000/mit-600/4 1948-60010                                                                                                    | 1755706 CARDY High & Cere 04/01/0000 59130<br>MSL2MM Providers                                                                                                    | Karla         1700         1700           jimanaci         0800-         0800-         0800         0800         32.00           Karla         1700         1700         1700         1700         1700 | murty \$240.00 \$0.00 Submitted & 122004465566                                             |
|      | + Previous 💶 Next +                                                                                                    |                                                                                                    |                                                                                                    | 1-4944                                                                                     |
|      | Terre Bank & Sent Direct for Lation                                                                                                    |                                                                                                    |                                                                                                    |                                                                                            |
|      |                                                                                                    | Resubm                                                                                                    | it Claim                                                                                                    |                                                                                            |
|      | The system alerts that the e                                                                                                    | xport file is generati                                                                                                    | ng. Click <i>Close</i> to co                                                                                                    | ntinue.                                                                                    |
|      |                                                                                                    | Information                                                                                                    | ,                                                                                                    | ×                                                                                          |
| 9    |                                                                                                    | Your request for generating export file ha                                                                                                    | s been created, Please check Admin ->                                                                                                    |                                                                                            |
|      |                                                                                                    |                                                                                                    |                                                                                                    |                                                                                            |
|      |                                                                                                    |                                                                                                    |                                                                                                    | <b>*</b>                                                                                   |

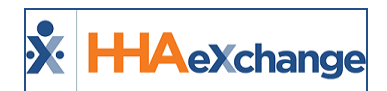

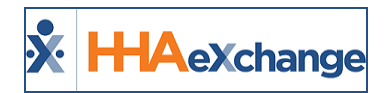

### **Rebilling Adjustment Types**

| Select     | То                                                                                                    |  |  |  |  |  |  |  |  |  |  |
|------------|----------------------------------------------------------------------------------------------------|--|--|--|--|--|--|--|--|--|--|
| Original   | ault option; used if the Provider does not edit the Submission Type.                                                                                                    |  |  |  |  |  |  |  |  |  |  |
|            | The <b>TRN Number*</b> and <b>Update</b> fields are required if <i>Adjustment</i> is selected.<br>For the <b>TRN Number</b> , indicate if this adjustment is for a <i>Single Claim</i> , <i>All Claims</i><br><i>with same Invoice Number</i> , or <i>All Selected Claims</i> . Refer to the bullets below this<br>table for guidance.                                                                                                    |  |  |  |  |  |  |  |  |  |  |
| Adjustment | Claim Adjustment<br>Af feits marked with an asterisk (*) are required.<br>A Important: Claim Adjustment changes will bypess ALL billing validations and rounding rules. It is an override function. Make sure yr<br>Visit Date<br>0(14/2020<br>Seart Teme<br>0(14/2020<br>1430<br>*TRN refers to Transaction Reference Number, unique claim identifier number to<br>be adjusted. The TRN can also be referred to as the Form Number, Claim ID, or<br>Claim Number. The TRN can is also located on the Electronic Remittance Advice<br>(ERA). |  |  |  |  |  |  |  |  |  |  |
| Void       | When selecting Void, the TRN Number is required and the Place Updated Visit on Hold checkbox is automatically selected and un-editable. Select the applicable Update option (Single Claim, All Claims with same Invoice Number, or All Selected Claims).                                                                                                    |  |  |  |  |  |  |  |  |  |  |
|            | Note: Selecting Void hides other adjustment information fields on the window.                                                                                                    |  |  |  |  |  |  |  |  |  |  |

Upon adjusting, click *Save* to update the selected record(s). Based on the selected **Submission Type**, respective **TRN Number**, and **Update** option, the selected records are updated accordingly.

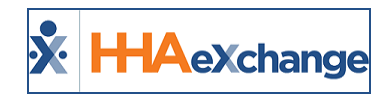

- If *Single Claim* is selected (from the **Update** field), then only the current record for the selected **Submission Type** and **TRN Number** is updated.
- If the *All Claims with same invoice number* is selected (from the **Update** field), then all matching records with the same Invoice Number are updated according to the chosen **Submission Type** and **TRN Number**.
- If *All Selected Claims* is selected, then all records are updated with chosen **Submission Type** and **TRN Number**.

### **Editable TRN on UPR Rebilling**

On the *Invoiced Visit Search* page (*Billing > Invoice Search > By Search*), the TRN (Transaction Reference Number) can be manually edited or entered for UPR contracts to assist with electronic rebilling claim processes. Click the Y hyperlink in the **Export Status** column for a corresponding invoice to edit or enter a **TRN** number in the *Update Export Flag to "No"* window.

| Involced Visit Search                 |                                                                | Latarpriss 72.12.61 mixture                                                                       | 1003 cm     | 107 [Doc Chrones 197] 1                  | 2/28 00404 23 |
|---------------------------------------|----------------------------------------------------------------|---------------------------------------------------------------------------------------------------|-------------|------------------------------------------|---------------|
| Search                                |                                                                |                                                                                                   |             |                                          |               |
| From Date:                            | To Date:                                                       | Office(s): Al                                                                                     | Discipline: | Al                                       | •             |
| Patient:                              | Invoice Number: 602640                                         | Contract: Universal Patient Payer-Q4 V Se                                                         | rvice Code  | Al                                       | •             |
| Export Status: Yes 👻                  | HHAeXchange - Update Export Flag to "No"                       |                                                                                                   | 8           |                                          |               |
|                                       |                                                                |                                                                                                   | _           |                                          |               |
| Search Results (1)                    | Update Export Flag to "No"                                     |                                                                                                   |             | Pag                                      | elofi         |
| Invoice Batch Number Date Admi        | Patient: Bypass_UPR_TSA, Prafull (AQA-<br>9002246867678591712) | Centract: Universal Patient Payer-<br>QA1 (AQA)                                                   | Amount      | Int Contract Export E:<br>Status billing | Claim         |
| -                                     | Invoice: 602640                                                | Visit: 0000-0500                                                                                  |             | manua                                    |               |
|                                       | Billed: \$80.00                                                |                                                                                                   |             | Universal                                |               |
| 602640 17522UPP000290 02/11/2022 MPA: | Place on Hold: 🛃 🕦                                             | * Manual Hold Reason: Billing Edit 🗸 👻                                                            | 180.00      | Patient<br>O Payer- Y N                  | Submitted 3   |
|                                       | TRN                                                            |                                                                                                   |             | QA1<br>(AOA)                             |               |
|                                       | TRN                                                            |                                                                                                   |             |                                          |               |
|                                       | of your Payer has p                                            | rovided a TRN to be used when resubmitting a<br>far that number here. If a number is entered, and |             |                                          |               |
|                                       | the claim is re-expo                                           | rted, the TRN will be included in the resulting                                                   |             |                                          |               |
|                                       | adjustment cam                                                 | 114.                                                                                              |             |                                          |               |
|                                       |                                                                |                                                                                                   | _           |                                          |               |

Invoiced Visit Search: Update Export Flag to No Window: Manual Hold Reason and TRN Fields

Additionally, the **TRN Number** is also editable at the *Billing Info* tab located at *Patient > Search Patient > Calendar* at the visit level.

| rimary Bill To: <u>His</u> t          | ory Payroll Bill To: Histo     |
|---------------------------------------|--------------------------------|
| Primary bill to: Life Care Demo Payer | Payroll Type: Visit            |
| Service Code: 1122A                   | Pay Rate: \$0.00               |
| Bill Type: Visit                      | Pay Code: Non Payable          |
| Service Hours: 00:30                  | Service Hours: 00:30           |
| TT Hours:                             |                                |
| OT. Hours:                            | Adj. Hours: 0000 (-) HHMM      |
| Billable Hours: 00:30                 |                                |
| Billable Units: NA EDI Units:         |                                |
| Bill rate: NA *EDI rate: 5 3.00       | Override Pay Rate: g           |
| Total: N4 FDI Total: 5 1.00           | Total: \$0.00                  |
|                                       |                                |
| Billed: Y                             | Burnell Balak & Callonna       |
| Invoice#1 606261                      | Payroll Batch#: 50H00359       |
| Invoice Creation Date: 07/20/2021     | Wage Parity: N                 |
| TRN Number: 12345678                  | Include in Mileage: 0 Override |
| Place Updated Visit on Hold ()        | Distance from Last Loc: ()     |
| * Manual Hold Reason: Billing Edit    | Mileage Rate: ()               |
| 01806511343200013                     | Mileage Expense Total: ()      |
| CLM06511343700014                     | Expense Payroll Batch#: ①      |

Edit Visit Window: TRN Number Field

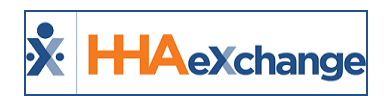

#### **Rebilling Condition Code**

DISCLAIMER

This feature is Payer-managed and activated by HHAX System Administration. Please contact <u>HHAX</u> Support Team for details, setup, and guidance.

For some contracts, Payers require a Condition Code for Providers to indicate the reason for resubmitting a claim. The **Conditional Code** field is used to provide a reason when changing the **Submission Type** of a resubmitted claim to *Adjustment* or *Void*.

When the feature is enabled for the Provider, the **Condition Code** field appears in the *Claims Adjustment* window (*Billing > Electronic Billing > E-Submission Batches > Search > Claim Batch #*). The values include the various codes assigned to the reasons listed, as seen in the following image.

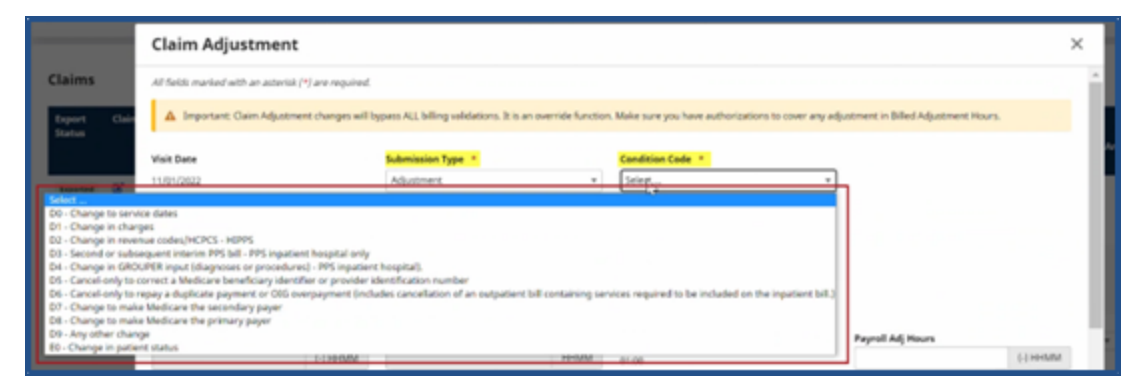

**Rebilling Claim Adjustment - Conditional Code** 

In the *Add Resubmit Claims E-Submission Batch* page, the selected *Condition Code* appears under the **Condition Code** column in the listed claims, as seen in the following image.

| Contract | •<br>Patient Payers | PRO01aabi              | 5-(PSN)               | *                                         | Claim Batch #<br>CLMPSV1354 | 16265408020       |                | Batch Date<br>62/21/2623 |               |               |                |                 |                 |                  |                       |                        |                   |         |     |                     |          |
|----------|---------------------|------------------------|-----------------------|-------------------------------------------|-----------------------------|-------------------|----------------|--------------------------|---------------|---------------|----------------|-----------------|-----------------|------------------|-----------------------|------------------------|-------------------|---------|-----|---------------------|----------|
| Claims   |                     |                        |                       |                                           |                             |                   |                |                          |               |               |                |                 |                 |                  |                       |                        |                   |         |     | **                  | d Claims |
| Batch #  | Admission<br>ID +   | AR.<br>Patient<br>ID : | Patient 1             | Office<br>Name 1                          | Visit Date                  | Service Code<br>* | Caregiver<br>1 | Schedule<br>Type 1       | Schedule<br>1 | visit :       | Vielt<br>Nours | Billed<br>Hours | Billed<br>Units | nii<br>Type<br>1 | Billed<br>Amount<br>1 | and<br>Party<br>Amount | Claim<br>Status I | st<br>' | *   | Condition<br>Code 1 | Actions  |
| 9V100002 | P\$4-<br>6600024281 | 11052622               | App2,5ame<br>App2,UPR | Universal<br>Patient<br>Provider-<br>PROD | 11/01/2022                  | MPP,7P5,8N        | CG<br>MPP_UNE  | Dely<br>Fixed            | 1800-<br>1900 | 1800-<br>1900 | 01.00          | 01.90           | 4.00            | Hourly           | \$144,20              | \$5.00                 | Submitted         | ^       | 123 |                     | •        |
| 9/100003 | P34-                | 11062022               | App2_Same<br>App2_UPR | Universal<br>Patient                      | 10/10/2022                  | MPP_PPS_HHA       | CS<br>MPP_UNE  | Daily<br>Fixed           | 1800-<br>2030 | 1800-         | 62.30          | 62:30           | 3.33            | Hourly           | \$30.83               | \$2.00                 | Submitted         | 0       | 12  |                     | •        |

Add Resubmit Claims E-Submission Batch Page – Condition Code Column

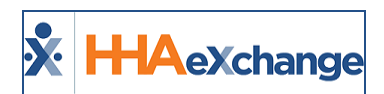

# **EDI Billing Fields for UPR Providers**

DISCLAIMER

This feature is activated by HHAX System Administration. Please contact <u>HHAX Support Team</u> for details, setup, and guidance.

3<sup>rd</sup> Party Providers can use their EDI Billing Interface to apply their billing rates instead of the HHAX billing rates in the application. This feature applies to Providers with UPR Contract Patients.

When this feature is enabled, three fields are available in the *Bill Info* tab: **EDI Units**, **EDI Rates**, and **EDI Total** (as seen in the following image). These fields are required (as denoted with a red asterisk). The **EDI Rate** and **EDI Total** values must be entered in whole numbers with a limit of 2 decimal placements (if applicable).

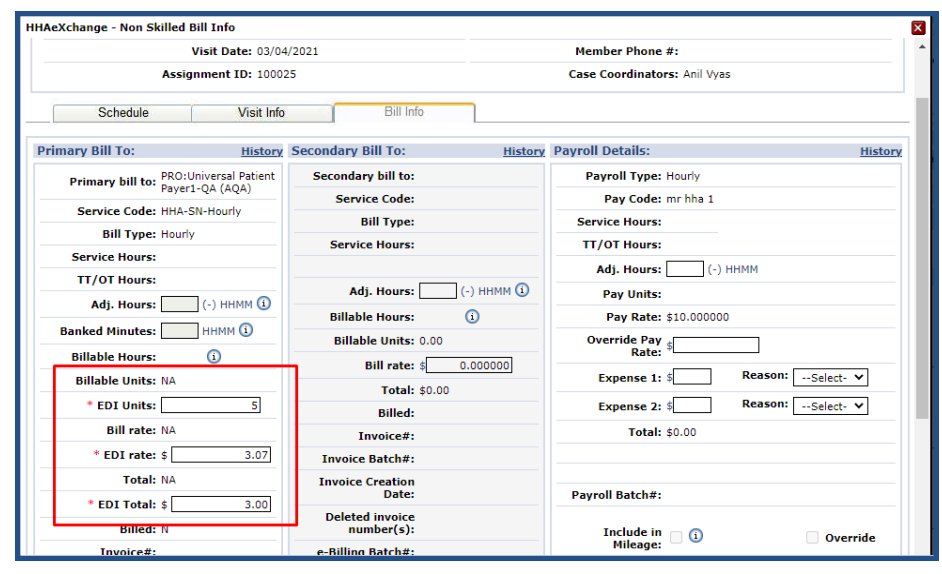

Bill Info Tab: EDI Billing Fields

**Note:** HHAX billing fields display as NA to indicate that these values are EDI Billing fields. If no data is provided for the visit OR any one field value is NULL, then the EDI fields do not display.

### Validations

All 3 fields are required. If any of the fields are left blank, then the system issues a validation when attempting to save (as seen on the image to the right).

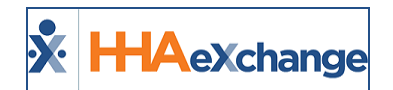

| * EDI Units:<br>Bill rate: NA<br>* EDI rate: \$ | Total: \$0.00<br>Billed:<br>Invoice#:<br>InvoiceBatch#:                                       | Expense 2: 5 Reas |
|-------------------------------------------------|-----------------------------------------------------------------------------------------------|-------------------|
| * EDI Totali ć                                  | HHAeXchange - Validation(s)                                                                   |                   |
| Billed: N                                       | - EDI Units field cannot be blank!                                                            |                   |
| Invoice#:                                       | <ul> <li>EDI rate field cannot be blank!</li> <li>EDI Total field cannot be blank!</li> </ul> | 0                 |
| Invoice Batch#:<br>Invoice Creation             | OK                                                                                            | 0                 |
| Deleted invoice<br>number(s):                   |                                                                                               | Total:            |
| e-Billing Batch#:                               |                                                                                               | Expense Payroll   |

Validation(s): Required Fields

The **EDI Rate** and **EDI Total** fields are limited to 2 decimal places after a whole number. If more than 2 decimal places are entered, then the system issues a validation error as seen in the image to the right.

| * EDI rate: Allow only numbers<br>and two decimal poin | Invoice Batch#:<br>Invoice Creation<br>Date:                  | Payroll Batch#:                |
|--------------------------------------------------------|---------------------------------------------------------------|--------------------------------|
| * EDI Total: \$ 12.6586                                | HHAeXchange - Validation(s)                                   |                                |
| Billed: N                                              | - EDI rate Allow only numbers and two decir                   | mal point!                     |
| Invoice#:                                              | <ul> <li>EDI Total Allow only numbers and two deci</li> </ul> | mal point!                     |
| nvoice Batch#:                                         |                                                               | (i)                            |
| voice Creation<br>Date:                                | ок                                                            | (i)                            |
| Deleted invoice<br>number(s):                          |                                                               | Expense Payroll (i)<br>Batch#: |

**Validation: Field Limitations** 

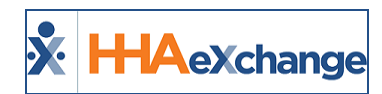

# UPR Contracts in the File Processing Page

A **Contract Type** field is available to track UPR Contracts in the File Processing feature (*Admin > File Processing*). To access file processing for UPR contracts, select UPR Contract in the **Contract Type** field to view what has been exported and accepted.

| File Processing            |                                     | Enterprise 22.01.01 TELXQAUATD01 (Chrome/96.0.4664.110) chrome 96 (Doc Chrome 96) 12/24 02:40 E |
|----------------------------|-------------------------------------|-------------------------------------------------------------------------------------------------|
| Claim Files Remittances    |                                     |                                                                                                 |
| Download Files             |                                     |                                                                                                 |
| File Type: All 💙           | * Contract Type: Payer Contract 💙 🛈 | * Contract: Select   Batch Number:                                                              |
| Processed From: 11/24/2021 | Processed To: UPR Contract          | File Name: Status: Select V                                                                     |
|                            | Search                              |                                                                                                 |
|                            |                                     | -                                                                                               |

File Processing: Contract Type Field: UPR Contract

The **File Name** column appears blank for those Payers who have moved to a third-party EDI platform. Select *Export* from the Action link in the applicable record to submit the batch.

| File Processing | File Processing Enterprise 22.01.01 1712404/07001 12/24 02401 |                                         |                     |                   |           |         |              |                                              |                          |                              |  |  |  |
|-----------------|---------------------------------------------------------------|-----------------------------------------|---------------------|-------------------|-----------|---------|--------------|----------------------------------------------|--------------------------|------------------------------|--|--|--|
| Claim Files Re  | mittances                                                     |                                         |                     |                   |           |         |              |                                              |                          |                              |  |  |  |
| Download Files  |                                                               |                                         |                     |                   |           |         |              |                                              |                          |                              |  |  |  |
|                 | File Type                                                     | a: All 🗸                                | * Contract Type: UF | PR Contract 🗸 😧   |           | * Co    | ntract: All  | Batch Number:                                | i                        |                              |  |  |  |
|                 | Processed From                                                | 11/24/2021                              | Processed To: 12    | /24/2021          |           | File    | Name:        | Status: Select                               | •                        |                              |  |  |  |
|                 |                                                               |                                         |                     |                   | Search    |         |              |                                              |                          |                              |  |  |  |
|                 | (                                                             |                                         |                     |                   |           |         |              |                                              |                          |                              |  |  |  |
| Search Results  | (138)                                                         |                                         |                     |                   |           |         |              |                                              |                          | 122454                       |  |  |  |
| File Type       | Claim Type                                                    | Contract                                | Batch Number        | Claim Number      | Patient # | Claim # | Claim Amount | File Name                                    | Processed<br>Date/Time   | Status                       |  |  |  |
| 837 Claim File  | Adjustment Claims                                             | Universal Patient Payer1-Z (MAM)        | CLM10571756601988   | CLM10571756601988 | 3         | 3       | \$170.00     | 837p_QACLM10571756601988_12242021_023111.txt | 12/24/2021 2:31:10<br>AM | Action                       |  |  |  |
| 837 Claim File  | Adjustment Claims                                             | Universal Patient Payer1-Z (MAM)        | CLM10571756601987   | CLM10571756601987 | 2         | 2       | \$155.00     | 837p_QACLM10571756601987_12242021_022828.txt | 12/24/2021 2:28:27<br>AM | Summary                      |  |  |  |
| 837 Claim File  | Adjustment Claims                                             | Universal Patient Payer1-Z (MAM)        | CLM10571756601986   | CLM10571756601986 | 2         | 2       | \$155.00     | 837i_QACLM10571756601986_12242021_022552.txt | 12/24/2021 2:25:47<br>AM | Action                       |  |  |  |
| 837 Claim File  | Adjustment Claims                                             | Universal Patient Payer1-Z (MAM)        | CLM10571756601985   | CLM10571756601985 | 2         | 2       | \$155.00     |                                              | 12/24/2021 2:23:30<br>AM | Action                       |  |  |  |
| 837 Claim File  | Adjustment Claims                                             | Universal Patient Payer1-Z (MAM)        | CLM10571756601984   | CLM10571756601984 | 1         | 1       | \$59.00      |                                              | 12/23/2021 5:53:28<br>AM | Action                       |  |  |  |
| 837 Claim File  | Original Claims                                               | Universal Patient Payer1-Z (MAM)        | CLM10571756601983   | CLM10571756601983 | 137       | 316     | \$18,644.50  | 837i_QACLM10571756601983_12232021_043637.txt | 12/23/2021 4:36:34<br>AM | Action                       |  |  |  |
| 837 Claim File  | Original Claims                                               | Universal Patient Payer1-Z (PQR)        | CLM10571753800289   | CLM10571753800289 | 1         | 1       | \$27.00      | 837p_QACLM10571753800289_12232021_041239.txt | 12/23/2021 4:12:35<br>AM | Action                       |  |  |  |
| 837 Claim File  | Original Claims                                               | Universal Patient Payer1-Z (MAM)        | CLM10571756601982   | CLM10571756601982 | 15        | 22      | \$118.00     | 837i_QACLM10571756601982_12232021_040449.txt | 12/23/2021 4:04:45<br>AM | Action                       |  |  |  |
| 837 Claim File  | Original Claims                                               | PRO:Universal Patient Payer1-Z<br>(AQA) | CLM10571752200274   | CLM10571752200274 | 1         | 1       | \$140.00     |                                              | 12/23/2021 3:44:20<br>AM | Partially<br>Accepted Action |  |  |  |

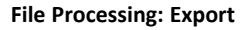

Once submitted the system alerts of a successful submission.

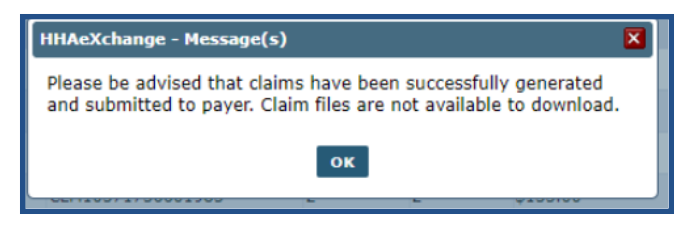

Message: Claim File Successfully Submitted

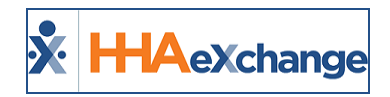

### **Contract Setup**

Navigate to **Admin > Contract Setup > Contract Search** to locate the Contract. UPR Linked Contracts are created on behalf of the Payer via the linking function (not by the Provider as with Internal contracts). Specific changes to highlight for UPR Linked Contracts are in the *General, Billing Rates*, and *Scheduling/Confirmation* tabs.

In the *General* tab, the following fields are read-only for Providers: **Contract Name**, **Offices**, **ICD Code Requirement**, as well as the entire *Address* section.

| Contract Setup (PRO: Universal Patient Payer2-CSAND (SEW))        |             | Enterprise 20.05.01 TELXSANDBOXW01 (MSIE 10.0) IE 11 (Doc IE 10) 4/17 17:21 ES |               |                       |                                             |
|-------------------------------------------------------------------|-------------|--------------------------------------------------------------------------------|---------------|-----------------------|---------------------------------------------|
| General Billing Rates Billing/Collections Scheduling/Confirmation | Eligibility | Quickbooks                                                                     | Notes/Uploads |                       |                                             |
| Contract Details                                                  |             |                                                                                |               |                       | History                                     |
| * Contract Name: PRO: Universal Patient                           |             |                                                                                |               | Active:               | Yes                                         |
| Contract Type: Select                                             | D           |                                                                                |               | Office(s):            | Offices (Universal Patient Provider2-CSAND) |
| Effective Date:                                                   |             |                                                                                |               | Expiration Date:      |                                             |
| * Source Of Admission: Hospital                                   |             |                                                                                |               | Contact Person:       | 0                                           |
| NPI No.: 🚺 Provider ID (33b                                       | ): 🚺 🛈      |                                                                                |               | Tax ID No.:           | 0                                           |
| Wage Parity: 🗌 🛈                                                  |             |                                                                                |               | ICD Code Requirement: | ICD-10 Effective Date V (10/01/2015 *       |
| VNS Contract: 🗌 🛈                                                 |             |                                                                                |               |                       |                                             |
| Medicaid Contract:                                                |             |                                                                                |               | Notes:                | Ô                                           |
| Private Pay Contract: 🔲 🕕                                         |             |                                                                                |               |                       |                                             |
| Address ①                                                         |             |                                                                                |               |                       | History                                     |
| Street 1: Test Address Scott                                      |             |                                                                                |               | Street 2:             | Test Address Mansion                        |
| City: New Jersey                                                  |             |                                                                                |               | State:                | NJ                                          |
| Zip: 33001 -                                                      |             |                                                                                |               | Phone:                | 999 - 089 - 9999                            |
| Fax: 333 - 678 - 3333                                             |             |                                                                                |               |                       |                                             |
|                                                                   |             |                                                                                | S             | ve                    |                                             |
|                                                                   |             |                                                                                |               |                       |                                             |

**Contract Setup: General Tab** 

In the Billing Rates tab, the <u>Edit</u> links and *Update Rate* buttons are enabled if the Payer allows the Provider to update rates. As stated in the Patient Rates Page section, rates can also be managed (controlled) in the *Bill Info* tab for a UPR Linked Contract visit, and in the Contract Setup/Billing Rates tab.

| Contract Se | ontract Setup (PRO: Universal Patient Payer2-CSAND (SEW)) |                     |                         |                      |                    |           |            |                              |        |           |             |           |
|-------------|-----------------------------------------------------------|---------------------|-------------------------|----------------------|--------------------|-----------|------------|------------------------------|--------|-----------|-------------|-----------|
| General     | Billing Rates                                             | Billing/Collections | Scheduling/Confirmation | n Eligibility Quickt | ooks Notes/Uploads |           |            |                              |        |           |             |           |
| Billing Rat | Billing Rates                                             |                     |                         |                      |                    |           |            |                              |        |           |             |           |
|             | s                                                         | tatus: Active 🗸     |                         |                      | Discipline: All    | ¥         |            |                              | Rate   | Type: All | ~           |           |
|             | From                                                      | Date: 4/17/2020     |                         |                      | To Date: 4/17/202  | :0        |            |                              |        |           |             |           |
|             |                                                           |                     |                         |                      | Se                 | arch      |            |                              |        |           |             |           |
|             |                                                           |                     |                         |                      |                    |           |            |                              |        |           | Pag         | ge 1 of 1 |
| Search Re   | sults (7)                                                 |                     |                         |                      |                    |           |            |                              |        |           | •           | lew Rate  |
| Discipline  | Service                                                   | e Code              | Billing Units Per Hour  | From Date            | To Date            | Rate Type | Rate       | Min Visit Hours<br>For Daily | Status |           |             |           |
| HHA         | Daily1                                                    |                     | 1.00                    | 01/01/2019           | 03/31/2021         | Daily     | 12.000000  |                              | Active | Fidit     | Update Rate | H         |
| нна         | HHA U                                                     | JPR                 | 2.00                    | 03/01/2019           | 03/31/2021         | Hourly    | 50.000000  |                              | Active | Edit      | Update Rate | H         |
| HHA         | HHA V                                                     | ISIT                | 1.00                    | 09/01/2019           | 03/31/2021         | Visit     | 20.000000  |                              | Active | Edit      | Update Rate | H         |
| RN          | RN VI                                                     | SIT                 | 1.00                    | 07/01/2019           | 03/31/2021         | Visit     | 30.000000  |                              | Active | Edit      | Update Rate | H         |
| RN          | RN CC                                                     | DE                  | 2.00                    | 02/01/2020           | 03/31/2021         | Hourly    | 100.000000 |                              | Active | Edit      | Update Rate | H         |
| RN          | RN DA                                                     | ILY                 | 1.00                    | 07/01/2019           | 03/31/2021         | Daily     | 17.000000  |                              | Active | Edit      | Update Rate | н         |
| RN          | RN UF                                                     | PR                  | 1.00                    | 03/01/2018           | 03/31/2022         | Hourly    | 100.000000 |                              | Active | Edit      | Update Rate | Н         |

#### **Contract Setup: Billing Rates Tab**

In the *Scheduling/Confirmation* tab, various fields are unavailable for Providers to edit. In the *Scheduling Configuration* section, the **Authorization Required** checkbox is preselected and the **Authorization Week** 

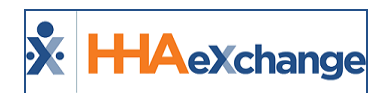

field is hard-coded for all UPR Linked Contracts as a standard. The **Auto-Confirm Visit End Time (Skilled Visits)** checkbox is unlocked allowing Providers to better manage UPR Linked Contracts.

| Contract Setup (Universal Patient Payer1-PROD (MIA))                  |                                                                           |                |
|-----------------------------------------------------------------------|---------------------------------------------------------------------------|----------------|
| General Billing Rates Billing/Collections Scheduling/Confirmation Eli | Notes/Uploads                                                             |                |
| Scheduling Configuration                                              |                                                                           | <u>History</u> |
| Authorization Required: 🗹 🕦                                           | Service Code Required in Authorization: 🗌 🛈                               |                |
| Apply Authorizations toward TT/OT on Missed<br>Visits:                | Authorization Week: Patient Authorization Week V                          |                |
| Allow Masterweek Rollover without Valid 🗆 🕕                           | Daily Authorizations Do Not Exceed 24 Hrs.: 🔿 No 🛛 💿 Warning 💦 Validate 🚺 |                |
| Automatic Visit Creation Based on EVV<br>Confirmations:               | Auto-Confirm Visit End Time 🗌 🛈                                           |                |
| Disable Visit Schedule Rounding: 🗌 🚯                                  | Recalculate Visit Authorization units based on 🔲 🕕                        |                |
|                                                                       | Allocate Visit Authorizations based on Billable 🗌 🕕                       |                |
| •                                                                     | Save                                                                      |                |
| Visit Confirmation Options                                            |                                                                           | History        |

Contract Setup: Scheduling/Confirmation Tab (Unavailable Fields)

Providers have autonomy on other areas in the Scheduling/Confirmation tab such as requiring fields on the Patients' Visit Info tab, Clinical Documentation, and Timesheets requirements.

| Contract Compliance     Dersonal Care Compliance                                                                                                    | Clinical Documentation Required (Skilled Visits):                            |
|----------------------------------------------------------------------------------------------------|------------------------------------------------------------------------------|
| POC Duty Compliance:      No Compliance     Patient POC Compliance     Long Term Care Compliance                                                                                                    | Sufficient Documentation: E-Doc in Status ()<br>Scanned Clinical Document () |
| Count Refused Duties Toward Compliance Totals: 📃 🕕                                                                                                    | Allow linking of EVV verifications not recognized as 🔲 🛈                     |
| ☐ Visit Edit Reason ①<br>☐ Action Taken ①                                                                                                    | Schedule Times Pay Code 1<br>Plan of Care Bill Info Tab                      |
| Fields Required when Editing Visit Info Tab: Verified By                                                                                                    | Require Note when Editing Visit: Bill To (Contract)                          |
| Date and Time Verified                                                                                                    | Service Code                                                                 |
| Supervisor                                                                                                    | Caregiver                                                                    |
| /alidate Visit Confirmation Matches Duty Minutes: 🗌 🕄                                                                                                    | Capture Patient Signature on Mobile App: At Clock In 1                       |
|                                                                                                    | Allow Signature Skip                                                         |
| An and a second second s | Require Timesheet if EVV linked to visit w/o Signature                       |
| Disable Visit Confirmation Rounding: 🗌 🕕                                                                                                    |                                                                              |
| imesheet Options                                                                                                    | History                                                                      |
| Timesheet Required (Skilled): 🗹 🕕                                                                                                    | Timesheet Required (Non-Skilled): 🗹 🛈                                        |
| Automatically flag as TS required when/Skilled)                                                                                                    | Automatically flag as TS required when(Non- Uvisit start time is updated ()  |

Contract Setup: Scheduling/Confirmation Tab (Editable Fields)

### **Inactivate Billing Rates**

Providers, with enabled permissions to manage billing rates, can inactivate billing rates for certain Linked contracts; typically, older rates that no longer apply. Because billing rates cannot be deleted, they are <u>inactivated</u> in the system. This feature helps in preventing data update conflicts between Payers and Providers.

To inactivate a billing rate, navigate to the *Contract Setup* page (*Admin > Contract Setup*) and select the applicable Contract. On the *Contract Setup* page, select the Billing Rates tab and locate the desired rate. Click on the <u>Edit</u> link for that rate to open the *Contract Rate* window.

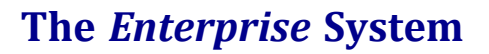

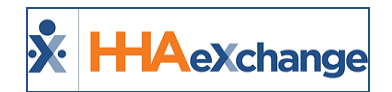

On the *Contract Rate* window, deselect the **Active** checkbox and click *Save* to finalize.

| Contract Rate              | History     |
|----------------------------|-------------|
| * Discipline:              | HHA 🗸       |
| * Service Code:            | HHA_NOW_1   |
| * From Date:               | 01/01/2020  |
| * To Date:                 | 01/01/2024  |
| * Rate:                    | 10.000000]s |
| * Billing Units Per Hour:  | 4.00        |
| Hourly Cap For Invoicing:  |             |
| Hours:                     | Minutes:    |
| Min Visit Hours For Daily: | 0000 (HHMM) |
| Active:                    |             |
| C                          | Save Cancel |

**Contract Rate Window** 

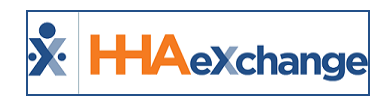

### Sync Caregiver Restrictions in UPR

When a Caregiver Restriction is applied to a Caregiver by a Payer for a UPR Linked Contract, the restriction is viewed on the *Caregiver Absences/Restrictions* page (*Caregiver > Absences/Restrictions*), as illustrated in the image below. Restrictions applied by a Payer are *read-only* and identified under the **Created** column with no options to edit or delete.

Restrictions entered by a Provider have the <u>Edit</u> link and delete icon. Caregiver Restrictions can overlap and the Caregiver cannot be scheduled to service Patients until all restrictions are lifted.

| X HHAeXchange                               | Home Patie           | nt Caregiver                     | Visit               | Action   | Billing                 | Report          | Admin | Not                                         | dfication | Messages  | ToDo's | Open Cases         | We                                           | lcome - JonM                      | Support<br>L (Support | <u>Center   Sign Out</u><br>t Training MO/ML) |
|---------------------------------------------|----------------------|----------------------------------|---------------------|----------|-------------------------|-----------------|-------|---------------------------------------------|-----------|-----------|--------|--------------------|----------------------------------------------|-----------------------------------|-----------------------|-----------------------------------------------|
| Caregiver Info                              |                      |                                  |                     |          |                         |                 |       |                                             |           |           |        |                    |                                              |                                   |                       |                                               |
| Profile<br>Compliance                       | Caregive             | r Info Active                    | giver               |          |                         |                 | G     | aregiver Code: MIA-1620                     |           |           | of     | ffice: Support Mia | ami                                          |                                   |                       |                                               |
| Calendar<br>Visits<br>In Service<br>Rates   | Ad                   | feam: Florida 1<br>dress: FLORAL | eam<br>PARK, NY, 11 | 1001     |                         |                 |       | Agency: Support Training MC<br>Languages:   | D/ML      |           | Ph     | DOB: 08/08/2020    | ) ( <b>j</b>                                 | Caregi                            | iver Hours            | : H: 0 ()<br>V: 0                             |
| Notes<br>Preferences<br>Absence/Restriction | Absences             | 1                                |                     |          |                         |                 |       |                                             |           |           |        |                    |                                              | D                                 | eleted Abs            | sence History                                 |
| Availability<br>Payroll Info                |                      |                                  |                     |          |                         |                 |       | No Absence Data F                           | Found.    |           |        |                    |                                              |                                   |                       | Add                                           |
| Pay Check<br>Patient Hx                     | Paid Time            | Off Accruals                     | 1                   |          |                         |                 |       | No Paid Time Off Acc                        | ruals Da  | ta Found. |        |                    |                                              |                                   |                       |                                               |
| Others<br>Document Management               | Restricte            | d (1)                            |                     |          |                         |                 |       |                                             |           |           |        |                    |                                              |                                   |                       | Page 1 of 1                                   |
| Search<br>First Name:                       | <u>Start Da</u>      | te 🔺 Er                          | d Date              | Re       | eason                   |                 |       | Contract                                    |           |           |        | Crea               | ted                                          |                                   |                       | New                                           |
| Last Name:                                  | 05/08/20             | 21                               |                     |          |                         |                 |       | Universal Patient Payer1                    | -PROD     |           |        | 05/1<br>(Pay       | 1/2021 07:51 AM (and<br>er)                  | uprpayer)                         |                       |                                               |
| Caregiver Code:                             | 06/09/20<br>06/09/20 | )21<br>)21                       |                     | Cr<br>La | riminal Re<br>anguage B | cord<br>Barrier |       | Universal Patient Payer1<br>07.Aug-Contract | -PROD     |           |        | 06/0<br>06/0       | 9/2021 13:41 PM (JFF<br>9/2021 13:42 PM (Jor | ROUPR) <mark>(Payer</mark><br>ML) | )<br>Edit             | ×                                             |
|                                             |                      |                                  |                     |          |                         |                 |       |                                             |           |           |        |                    |                                              |                                   |                       |                                               |

Caregiver Absence/Restrictions Page: Payer Restrictions

**Note:** Navigate to **Caregiver > Restricted Caregivers** to search for restricted Caregivers using **Name**, **DOB**, **SSN**, and date range.

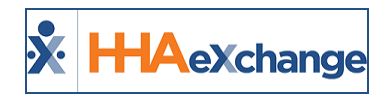

### **Automatic Creation of Schedules for UPR**

The Automatic Creation of Schedule (ACS) feature is available for UPR Linked Contract Patients, allowing users to create visits via the *Call Maintenance > Automatic Creation of Schedules* page or the nightly process. To enable this feature, navigate to the *Contract Setup, Scheduling/Confirmation* tab (*Admin > Search Contract > Scheduling/Confirmation*) and select the Automatic Visit Creation Based on EVV Confirmation checkbox (as seen in the following image).

| Contract Setup ( )                                                            |                                                              |
|-------------------------------------------------------------------------------|--------------------------------------------------------------|
| General Billing Rates Billing/Collections Scheduling/Confirmation Eligibility | Quickbooks Notes/Uploads                                     |
| Scheduling Configuration                                                      | History                                                      |
| Authorization Required: 🖾 🕕                                                   | Service Code Required in  Authorization:                     |
| Apply Authorizations toward TT/OT on  Missed Visits:                          | Authorization Week: Agency Profile Week-Ending Date 💙 🚺      |
| Allow Masterweek Rollover without                                             | Daily Authorizations Do Not Exceed 24 ONO BURNING Validate 🕠 |
| Automatic Visit Creation Based on EVV 2                                       | Auto-Confirm Visit End Time 🗹 🕕                              |
| Disable Visit Schedule Rounding: 🗌 🕢                                          | Recalculate Visit Authorization units                        |
|                                                                               | Allocate Visit Authorizations based on<br>Billable Service:  |
|                                                                               | ave                                                          |

Contract Setup: Scheduling/Confirmation Tab: Automatic Creation of Schedules Checkbox

Once enabled, the system automatically creates schedules, as seen in the following image.

| Automa             | atic Cre    | tion of Schedules             |                              |                     |             |                   |                   |                      |                    |            |        |
|--------------------|-------------|-------------------------------|------------------------------|---------------------|-------------|-------------------|-------------------|----------------------|--------------------|------------|--------|
| -                  | Run Fro     | w 12/23/2021                  | • To:                        | 12/23/2021          |             |                   | Only display reco | rds that have a call | in and a call out. |            |        |
|                    | Office(s    | ); All                        | * Discipline:                | All                 | ٠           | Coordinator:      | All               | •                    | Contract: All      |            | ٠      |
| Adm                | nission I   | Di                            | Patient Team:                | All                 | •           | Patient Location: | All               | T Pa                 | tient Branch: All  |            | •      |
| Careg              | iver Cod    | e:                            | Caregiver Team:              | All                 | * Ca        | regiver Location: | All               | Care                 | giver Branch: All  |            | •      |
| Returned           | Results L   | ogic: 🚯                       |                              |                     |             |                   |                   |                      |                    | Search     |        |
|                    |             |                               |                              |                     |             |                   |                   |                      |                    | Cancel     | i i    |
| Search             | Results     | Total Calls (3)               |                              |                     |             |                   |                   |                      |                    |            |        |
| Call               | Date C      | aregiver Name                 | Patient Name                 |                     | Call In/Out | Schedule          | POC               | Bill To              | Service Code       | Pay Code   |        |
| Dec<br>202<br>12:0 | : 23<br>1 R | OY NonSkilled (EXQ-1515)      | nonskilled nonskilled (333-9 | 000205985386367)    | 0510/ 0620  | 0515 - 0615       | Select V          | Demo Payer Li 👻      | RN_H ¥             | RN Hourly  | ✓ Save |
| Dec 202            | 23<br>100AM | ish-EXQ krushna (EXQ-<br>X39) | test test (333-90002059853   | 386480)             | 0632 /      | 0630 -            | Select V          | Select V             | ~                  | HHA Hourly | Save   |
| Dec 202            | 23<br>100AM | ish-EXQ krushna (EXQ-<br>X39) | test test (333-90002059853   | 386480)             | 0658 /      | 0700 -            | Select V          | Select V             | ~                  | HHA Hourly | Y Save |
|                    |             |                               |                              | Process and Continu | e Working   | Process and Clos  | e Cancel          |                      |                    |            |        |

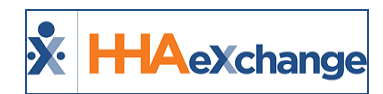

# Edit Taxonomy and Revenue Codes in UPR

With Payer-granted permission for UPR Linked Contracts, Providers can now add/edit the **Revenue** and **Taxonomy Codes** in the *Contract Service Code* window (*Admin > Reference Table Management > Contract Service Code*).

| Contract Service Code                                        |                   |          | Histor            |
|--------------------------------------------------------------|-------------------|----------|-------------------|
| * Contracts                                                  | Demo I            | ¥        | 0                 |
| * Discipline:                                                | HHA               | ¥        | 0                 |
| * Service Code:                                              | UPR_HHA           |          | 0                 |
| * Rate Type:                                                 | Hourly            | ~        | 0                 |
| * Visit Type:                                                | Non-Skilled       | ¥        | 0                 |
| Mutuals                                                      |                   |          |                   |
| Allow Patient Shift Overlap:                                 |                   |          |                   |
| Bypass Prebilling Validations:                               |                   |          |                   |
| Bypass Billing Review Validations:                           |                   |          |                   |
| Share Visit Info With Services Portal:                       | 0                 |          |                   |
| Require Services Portal Approval:                            | 0                 |          |                   |
| Auto-Schedule Service Type ID:                               |                   |          | (e.g. 2003)       |
| Location Code:                                               |                   |          | ]                 |
| Live-in Units for Export<br>[HHA Exchange support use only]: |                   |          | 1                 |
| Weekend/Holiday Codes:                                       | <b>2</b> (1)      |          |                   |
| Apply the Holiday Code to Weekday:                           |                   |          |                   |
| Mileage Code:                                                | 0                 |          |                   |
| Default Mileage Code:                                        | 0                 |          |                   |
| Custom Hourly Rounding:                                      | Select            | ~        | 0                 |
| NPI                                                          |                   |          | 0                 |
|                                                              | Use Blank Value 🕦 |          |                   |
| Tax ID:                                                      |                   |          | 0                 |
| Always List Caregiver NPI as Blank:                          | 0                 |          |                   |
| Code Configuration                                           |                   |          |                   |
|                                                              | Weekday Code      | Wee      | kend/Holiday Code |
| Export Code:                                                 | Exp_Wek ¥         | 12       | ~                 |
| Revenue Code:                                                |                   | <u> </u> |                   |
| Taxonomy Code:                                               |                   |          |                   |
| HCPCS Code:                                                  |                   |          |                   |
| GL Code:                                                     |                   |          |                   |
|                                                              | Save Cancel       |          | View/Edit Holiday |

Contract Service Code: Revenue and Taxonomy Code